# Erstellen eines Nexus 9000 VXLAN Multisite TRM mit DCNM

### Inhalt

Einführung **Topologie** Details der Topologie PIM/Multicast-Details(TRM-spezifisch) Verwendete Komponenten High Level Steps Schritt 1: Erstellung von Easy Fabric für DC1 Schritt 2: Erstellung von Easy Fabric für DC2 Schritt 3: Erstellung von MSD für mehrere Standorte Schritt 4: Migration von RZ1- und RZ2-Fabrics zu Multisite MSD Schritt 5: Erstellung von VRFs Schritt 6: Netzwerkerstellung Schritt 7: Erstellung einer externen Fabric für die DCI-Switches Schritt 8: Hinzufügen von Switches zu jeder Fabric Schritt 9: TRM-Einstellungen für einzelne Fabrics Schritt 10: VRFLITE-Konfiguration auf Border Gateways Schritt 11: Underlay-Konfiguration für mehrere Standorte auf Border Gateways Schritt 12: Overlay-Einstellungen für mehrere Standorte für TRM Schritt 13: Speichern/Bereitstellen in MSD und individuellen Fabrics Schritt 14: VRF-Extension-Anhänge für MSD Schritt 15: Versenden von Netzwerkkonfigurationen auf die Fabric von MSD Schritt 16: Überprüfung von VRF und Netzwerken auf allen VRFs Schritt 17: Bereitstellen von Konfigurationen auf einer externen Fabric Schritt 18: Konfigurieren von iBGP zwischen DCI-Switches Schritt 19: Verifizierung von IGP/BGP-Nachbarschaften **OSPF-Nachbarschaften BGP-Nachbarschaften** BGP-MVPN-Nachbarschaften für TRM Schritt 20: Erstellung von Tenant-VRF-Loopbacks auf Border Gateway-Switches Schritt 21: VRFLITE-Konfigurationen für DCI-Switches Unicast-Verifizierungen Ost/West von DC1-Host1 bis DC2-Host1 Nord/Süd von DC1-Host1 zu PIM RP(10.200.200.100) Multicast-Verifizierungen Quelle in Nicht-VXLAN (hinter Core-Switch), Empfänger in DC2 Quelle in DC1, Empfänger in DC2 sowie extern Quelle in DC2, Empfänger in DC1 sowie extern

## Einführung

In diesem Dokument wird erläutert, wie eine Cisco Nexus 9000 VXLAN Multisite TRM-Fabric bereitgestellt wird, in der Border Gateways über DCI-Switches verbunden sind.

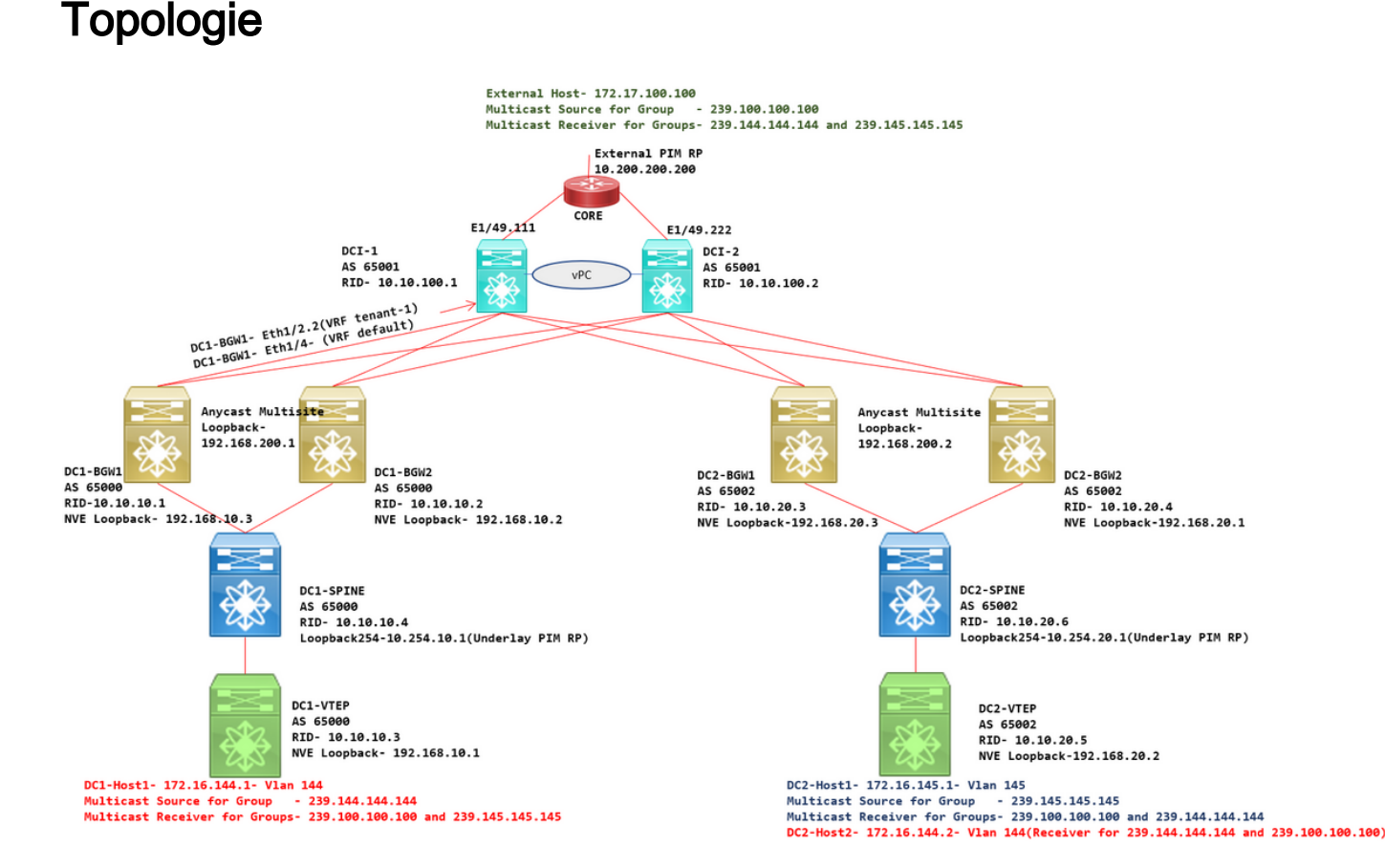

## Details der Topologie

- DC1 und DC2 sind zwei Rechenzentrumsstandorte, auf denen VXLAN ausgeführt wird.
- Die RZ1- und RZ2-Border Gateways werden über DCI-Switches miteinander verbunden.
- Auf den DCI-Switches wird kein VXLAN ausgeführt. Auf diesen wird eBGP f
  ür das Underlay ausgeführt, um die Erreichbarkeit von DC1 bis DC2 und umgekehrt zu gew
  ährleisten. Die DCI-Switches sind auch mit dem Tenant-VRF konfiguriert. In diesem Beispiel wäre dies "vrf-Tenant-1".
- DCI-Switches sind auch mit externen Netzwerken verbunden, die nicht VXLAN sind.
- VRFLITE-Verbindungen werden an Border Gateways terminiert(Unterstützung der Koexistenz von VRFLITE- und Border Gateway-Funktionen, gestartet von NXOS-9.3(3) und DCNM-11.3(1))
- Grenz-Gateways werden im Anycast-Modus ausgeführt. Wenn auf dieser Version TRM(Tenant Routed Multicast) ausgeführt wird, können Border Gateways nicht als vPC konfiguriert werden (weitere Einschränkungen finden Sie im Multisite TRM Configuration Guide)
- Für diese Topologie verfügen alle BGW-Switches über zwei physische Verbindungen zu jedem der DCI-Switches. Eine Verbindung ist das Standard-VRF (das für den standortübergreifenden Datenverkehr verwendet wird), die andere Verbindung befindet sich im VRF-Tenant-1, der verwendet wird, um VRFLITE auf die Nicht-VXLAN-Umgebung

auszudehnen.

## PIM/Multicast-Details(TRM-spezifisch)

- Der zugrunde liegende PIM-RP f
  ür beide Standorte sind die Spine-Switches, und Loopback254 ist f
  ür dasselbe konfiguriert. Underlay PIM RP wird verwendet, damit die VTEPs PIM-Registrierungen sowie PIM-Joins an die Spines senden k
  önnen (f
  ür die Zwecke der BUM-Datenreplikation f
  ür verschiedene VNIDs)
- Für TRM kann der RP auf verschiedene Weise angegeben werden. Für die Zwecke dieses Dokuments ist PIM RP der Core-Router an der Spitze der Topologie, der sich außerhalb der VXLAN-Fabric befindet.
- Bei allen VTEPs wird der Core-Router als PIM RP in den entsprechenden VRFs konfiguriert.
- DC1-Host1 sendet Multicast an die Gruppe 239.144.144.144. DC2-Host1 ist der Empfänger für diese Gruppe in DC2, und ein Host External(172.17.100.100) für die VXLAN-Gruppe ist ebenfalls für diese Gruppe verantwortlich
- DC2-Host1 sendet Multicast an die Gruppe 239.145.145.145. DC1-Host1 ist der Empfänger für diese Gruppe in DC1, und ein Host External(172.17.100.100) für die VXLAN-Gruppe ist ebenfalls für diese Gruppe verantwortlich
- DC2-Host2 befindet sich im VLAN 144 und ist Empfänger für Multicast-Gruppen 239.144.144.144 und 239.100.100.100.
- Der externe Host (172.17.100.100) sendet Datenverkehr, für den sowohl DC1-Host1 als auch DC2-Host1 Empfänger sind.
- Dies umfasst die Multicast-Datenverkehrsflüsse Ost-West-Inter und Intra-VLAN sowie Nord-Süd.

## Verwendete Komponenten

- Nexus 9000-Switches mit 9.3(3)
- DCNM mit 11.3(1)

Die Informationen in diesem Dokument wurden von den Geräten in einer bestimmten Laborumgebung erstellt. Alle in diesem Dokument verwendeten Geräte haben mit einer leeren (Standard-)Konfiguration begonnen. Wenn Ihr Netzwerk in Betrieb ist, stellen Sie sicher, dass Sie die potenziellen Auswirkungen eines Befehls verstehen.

## **High Level Steps**

1) Da dieses Dokument auf zwei Rechenzentren basiert, die VXLAN Multisite-Funktion verwenden, müssen zwei Easy Fabrics erstellt werden.

- 2) MSD erstellen und RZ1 und RZ2 verschieben
- 3) Erstellen einer externen Fabric und Hinzufügen von DCI-Switches
- 4) Multisite-Underlay und Overlay erstellen
- 5) Erstellen von VRF-Extension-Anhängen an Border Gateways

- 6) Überprüfung von Unicast-Datenverkehr
- 7) Überprüfung des Multicast-Datenverkehrs

## Schritt 1: Erstellung von Easy Fabric für DC1

Melden Sie sich bei DCNM und im Dashboard an, und wählen Sie die Option "Fabric Builder" aus.

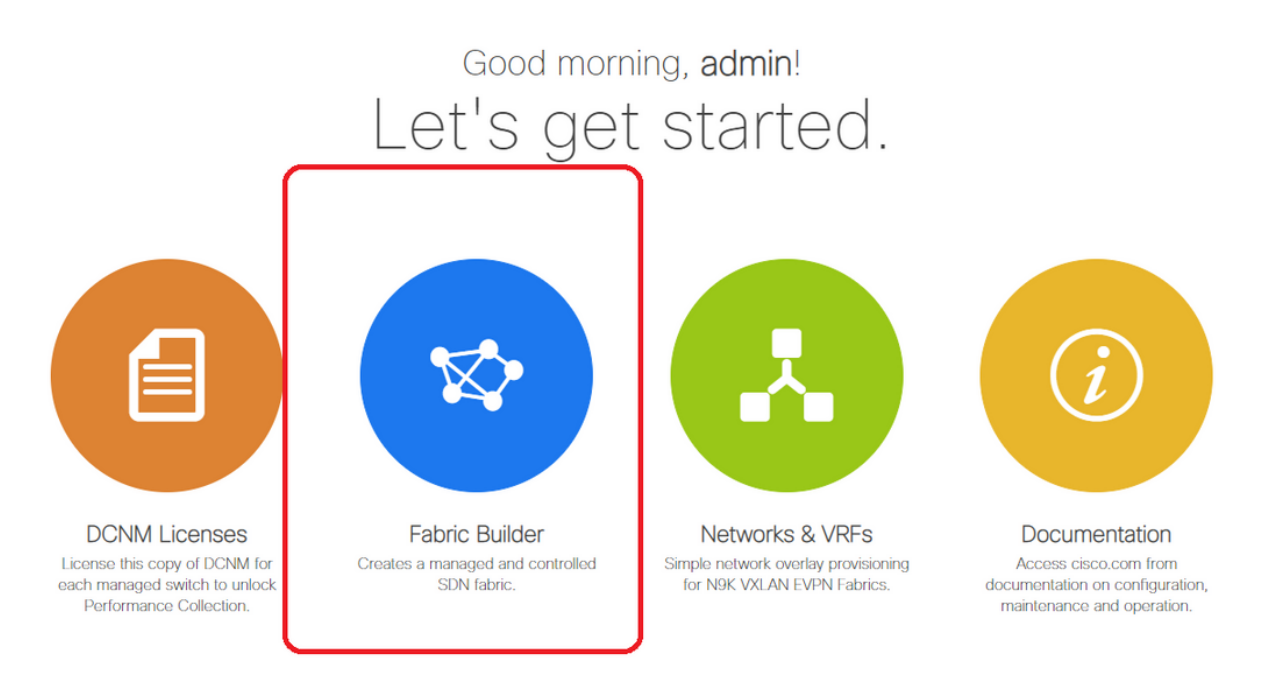

• Wählen Sie die Option Create Fabric (Fabric erstellen).

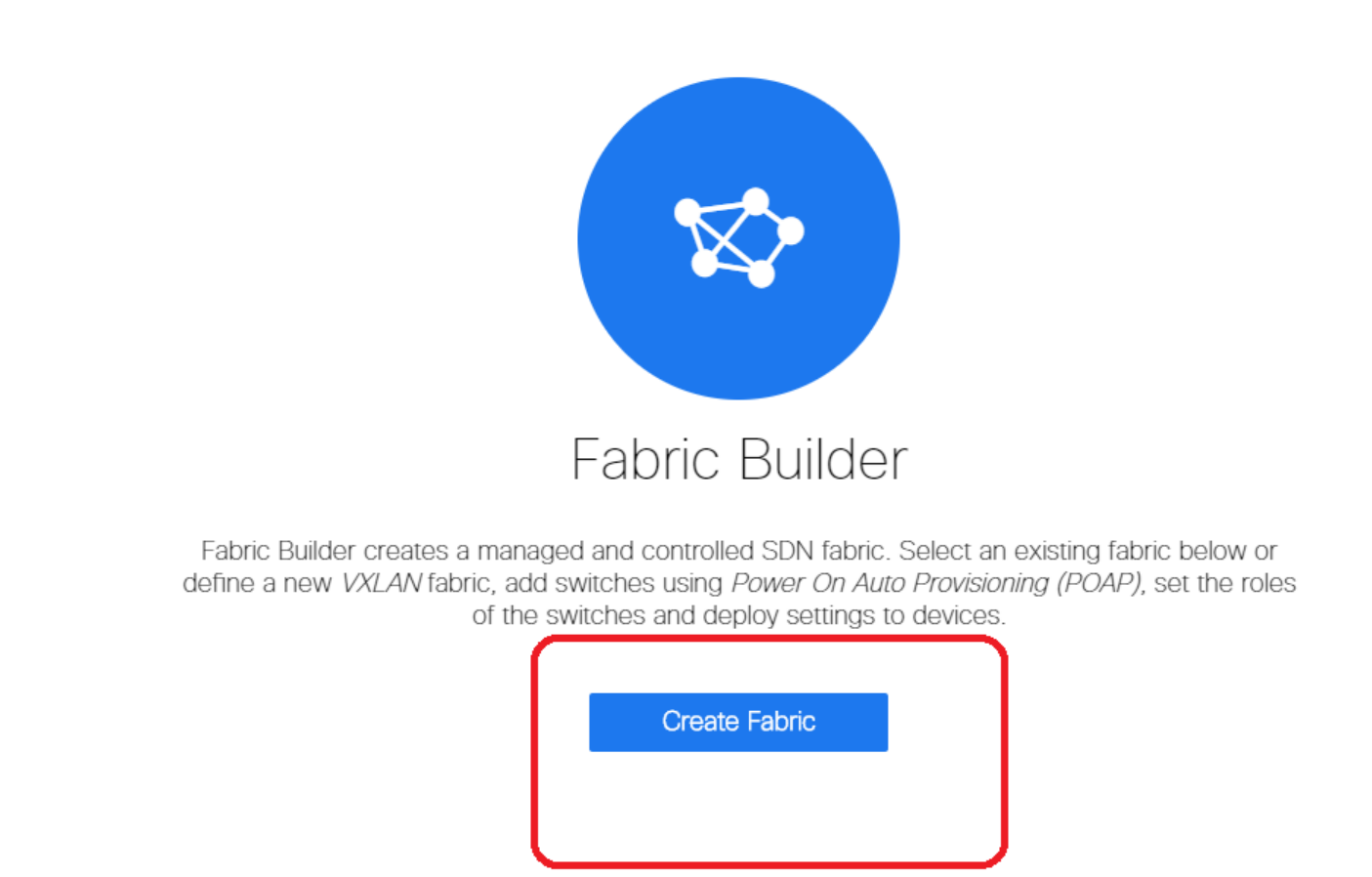

• Geben Sie als Nächstes den Fabric-Namen, die Vorlage und dann unter der Registerkarte "Allgemein" das entsprechende ASN, die Fabric-Schnittstellennummerierung, Any Cast Gateway MAC (AGM) ein.

| Fabric Name : DC1     Fabric Template : Easy_Fabric_11              | _1                    |                                                                                                    |
|---------------------------------------------------------------------|-----------------------|----------------------------------------------------------------------------------------------------|
| General Replication vPC                                             | Protocols Advanced Re | esources Manageability Bootstrap Configuration Backup                                                             |
| * BGP ASN<br>Enable IPv6 Underlay<br>Enable IPv6 Link-Local Address | 65000                 | 1-4294967295   1-65535[.0-65535]                                                                                  |
| * Fabric Interface Numbering                                        | unnumbered            | Numbered(Point-to-Point) or Unnumbered     Mask for Underlay Subject IP Range                                     |
| Underlay Subnet IPv6 Mask                                           |                       | Mask for Underlay Subnet IPv6 Range                                                                               |
| * Link-State Routing Protocol                                       | ospf                  | <ul> <li>Supported routing protocols (OSPF/IS-IS)</li> <li>Number of spines acting as Route-Reflectors</li> </ul> |
| * Anycast Gateway MAC                                               | cc46.d6ba.c555        | Shared MAC address for all leafs (xxxx.xxxx.xxxx)                                                                 |
| NX-OS Software Image Version                                        |                       | Images Can Be Uploaded From Control:Image Upload                                                                  |

# AGM wird von Hosts in der Fabric als MAC-Adresse des Standard-Gateways verwendet. Dies ist bei allen Leaf-Switches gleich (da alle Leaf-Switches in der Fabric Anycast Fabric Forwarding ausführen). Die IP-Adresse des Standard-Gateways und die MAC-Adresse sind für alle Leaf-Switches identisch.

• Als Nächstes wird der Replikationsmodus festgelegt.

| * Fabric Name : DC1 * Fabric Template : Easy_Fabric_11           | _1 ▼                    |                                                                                                    |
|------------------------------------------------------------------|-------------------------|----------------------------------------------------------------------------------------------------|
| General Replication vPC                                          | Protocols Advanced Reso | urces Mana eability Bootstrap Configuration Backup                                                                                                    |
| * Replication Mode                                               | Multicast V             | Replication I ode for BUM Traffic                                                                                                    |
| * Multicast Group Subnet<br>Enable Tenant Routed Multicast (TRM) | 239.1.1.0/24            | /W Multicast address with prefix 16 to 30<br>/XLAN Fabrics                                                                                                    |
| Default MDT Address for TRM VRFs                                 | 239.1.1.0               | Pv4 Multicast Address                                                                                                    |
| * Rendezvous-Points                                              | 2                       | With the second second seco |
| * RP Mode                                                        | asm                     | Multicast RP Mode                                                                                                    |
| * Underlay RP Loopback Id                                        | 254                     | 🕐 (Min:0, Max: 023)                                                                                                    |
| Underlay Primary<br>RP Loopback Id                               |                         | Used for Bidir-PIM Phantom RP     (Min:0, Max:1023                                                                                                    |
| Underlay Backup<br>RP Loopback Id                                |                         | Used for Fail back Bidir-PIM Phantom RP<br>(Min:0, Max:1023                                                                                                    |
| Underlay Second Backup<br>RP Loopback Id                         |                         | Used for second Fallback Bidir-PIM Phantom RP     (Min:0, Max:1023                                                                                                    |
| Underlay Third Backup<br>RP Loopback Id                          |                         | Used for third Fallback Bidir-PIM Phantom RP     (Min:0, Max:1023                                                                                                    |

# Der Replikationsmodus für dieses Dokument ist Multicast. Eine weitere Option ist die Verwendung der Ingress Replication (IR).

# Multicast Group Subnet ist die Multicast-Gruppe, die von VTEPs zur Replikation von BUM-Datenverkehr verwendet wird (wie ARP-Anfragen).

# Aktivieren Sie das Kontrollkästchen "Enable Tenant Routed Multicast (TRM) aktivieren".

# Füllen Sie bei Bedarf andere Felder aus.

- Die Registerkarte für vPC bleibt unberührt, da in der Topologie kein vPC verwendet wird.
- Weiter geht es zur Registerkarte Protokolle

| General     Replication     vPC     Protocols     Advanced     Resources     Manageability     Bootstrap     Configuration Backup       * Underlay Routing Loopback Id     0            (Min:0, Max:1023)         )         )         )                                                                                                    | abric_11_1                                                                                                    |                      |
|----------------------------------------------------------------------------------------------------|----------------------------------------------------------------------------------------------------|----------------------|
| * Underlay Routing Loopback Id 0 (Min:0, Max:1023)                                                                                                    | vPC Protocols Advanced Resources Manageability Bootstrap Cor                                                                                                    | Configuration Backup |
| * Underlay VTEP Loopback Id<br>Underlay Anycast Loopback Id<br>Underlay Anycast Loopback Id<br>UNDERLAY<br>OSPF Area Id<br>0.0.0.<br>* OSPF Authentication<br>OSPF Authentication Key ID<br>OSPF Authentication Key<br>IS-IS Level<br>IS-IS Authentication Key ID<br>IS-IS Authentication Key ID<br>IS-IS Authentication Key IS<br>IS-IS AuthentiCation Key IS<br>IS-IS Authentication Key IS<br>IS-IS Aut | vPC       Protocols       Advanced       Resources       Manageability       Bootstrap       Contract of the second second seco                                                                                                    | Configuration Backup |
| IS-IS Authentication Key                                                                                                    | in Key Cisco Type 7 Encrypted                                                                                                    |                      |
| BGP Authentication Key <ul> <li>BGP Key Encryption Type: 3 - 3DES, 7 - Cisco</li> <li>BGP Authentication Key</li> </ul> BGP Authentication Key <ul> <li>Encrypted BGP Authentication Key based on type</li> <li>Enable BFD</li> <li>Valid for IPv4 Underlay only</li> </ul> Enable BFD For IBGP <ul> <li>Valid for IPv4 Underlay only</li> <li>Enable BFD For OSPF</li> <li>Imable BFD For OSPF</li> <li>Imable BFD For ISIS</li> <li>Imable BFD For ISIS</li> <li>Imable BFD For PIM</li> <li>Imable BFD For PIM</li> <li>Imable BFD Authentication Key ID</li> <li>Imable BFD Authentication Key ID</li> <li>Imable BFD Authentication Key ID</li> <li>Imable BFD Authentication Key ID</li> </ul>                                                                                                    | ion Key<br>in Type<br>BGP Key Encryption Type: 3 - 3DES, 7 - Cisco<br>Constraints<br>BFD<br>Valid for IPv4 Underlay only<br>r IBGP<br>Valid for IPv4 Underlay only<br>r IBGP<br>O<br>r OSPF<br>O<br>r OSPF<br>O<br>r OSPF<br>O<br>Constraints<br>O<br>For PIM<br>O<br>Constraints<br>Constraints<br>Cons | ype                  |

# Ändern Sie die relevanten Felder nach Bedarf.

• Weiter: Registerkarte Erweitert

| * Fat     | bric Name :    | DC1                    |                |                    |             |                |                                                   |                             |                          |
|-----------|----------------|------------------------|----------------|--------------------|-------------|----------------|---------------------------------------------------|-----------------------------|--------------------------|
| * Fabric  | Template :     | Easy_Fabric_11         | _1             | •                  |             |                |                                                   |                             |                          |
|           |                |                        |                |                    |             |                |                                                   |                             |                          |
| General   | Replicati      | ion vPC                | Protocols      | Advanced           | Reso        | irces          | Manageability                                     | Bootstrap                   | Configuration Backup     |
|           | ,              | VRF Template           | Default_VRF_U  | niversal           | •           | 🕜 De           | fault Overlay VRF Tem                             | plate For Leafs             |                          |
|           | * Ne           | twork Template         | Default_Networ | k_Universal        | Ŧ           | 🕜 De           | fault Overlay Network                             | Template For Lea            | fs                       |
|           | * VRF Exte     | nsion Template         | Default_VRF_E  | xtension_Univers   | al 🔻        | 🕜 De           | fault Overlay VRF Tem                             | plate For Borders           | 1                        |
| * 1       | Network Exte   | nsion Template         | Default_Networ | k_Extension_Uni    | versa 🔻     | 🕜 De           | fault Overlay Network                             | Template For Bor            | ders                     |
|           |                | Site Id                | 65000          |                    |             | Po<br>Default  | r EVPN Multi-Site Supj<br>s to Fabric ASN         | oort (Min:1, Max: ;         | 281474976710655).        |
|           | * Intra Fabrie | c Interface MTU        | 9216           |                    |             | 🕜 (M           | in:576, Max:9216). Mu                             | st be an even nun           | nber                     |
| *         | Layer 2 Hos    | t Interface MTU        | 9216           |                    |             | 🕜 (M           | in:1500, Max:9216). M                             | ust be an even nu           | imber                    |
|           | * Powe         | er Supply Mode         | ps-redundant   |                    | •           | 🕜 De           | fault Power Supply Mo                             | de For The Fabric           | 0                        |
|           |                | * CoPP Profile         | strict         |                    | ٣           | Provide        | bric Wide CoPP Policy.<br>d when 'manual' is sele | Customized CoF              | PP policy should be      |
|           | VTEP H         | HoldDown Time          | 180            |                    |             | O NV           | /E Source Inteface Hol                            | dDown Time (Min             | :1, Max:1500) in seconds |
| Brown     | field Overlay  | Network Name<br>Format | Auto_Net_VNI   | \$\$VNI\$\$_VLAN\$ | \$VLAN_I    | 🕜 Ge           | enerated network name                             | should be < 64 c            | haracters                |
|           | Enab           | le VXLAN OAM           | ☑ 🕐            |                    |             |                |                                                   |                             |                          |
|           | Enabl          | le Tenant DHCP         |                |                    |             |                |                                                   |                             |                          |
|           | _              | Enable NX-API          |                |                    |             |                |                                                   |                             |                          |
| Enable    | Enable N       | IX-API on HTTP         |                |                    |             |                |                                                   |                             |                          |
| Enable    | noncy-based    | fig Compliance         |                |                    |             |                |                                                   |                             |                          |
| Enas      | Enable AAA I   | P Authorization        | C Enable       | only, when IP Au   | thorization | n is enab      | led in the AAA Server                             |                             |                          |
|           | Enable DCN     | IM as Trap Host        |                |                    |             |                |                                                   |                             |                          |
| •         | Greenfield (   | Cleanup Option         | Disable        |                    | •           | O Sw<br>When F | vitch Cleanup Without F<br>PreserveConfig=no      | Reload                      |                          |
| Enable Pr | ecision Time   | Protocol (PTP)         |                |                    |             |                |                                                   |                             |                          |
|           | PTP Sou        | irce Loopback Id       |                |                    |             | 🕜 (M           | in:0, Max:1023)                                   |                             |                          |
|           |                | PTP Domain Id          |                |                    |             | ML<br>on a Si  | iltiple Independent PTF<br>ngle Network (Min:0, M | Clocking Subdor<br>lax:127) | mains                    |
|           | Enable         | MPLS Handoff           |                |                    |             | -              |                                                   |                             |                          |
|           |                |                        |                |                    |             | 🙆 Us           | ed for VXLAN to MPLS                              | S SR/LDP Handofi            | f                        |

# Für dieses Dokument werden alle Felder standardmäßig belassen.

# Das ASN wird automatisch von dem auf der Registerkarte "Allgemein" bereitgestellten ASN übernommen.

• Als Nächstes füllen Sie die Felder auf der Registerkarte "Ressourcen" aus.

| * Fab      | ric Name : DC1                                    |                        |                |                                        |           |                                                             |                         |                    |                             |  |
|------------|---------------------------------------------------|------------------------|----------------|----------------------------------------|-----------|-------------------------------------------------------------|-------------------------|--------------------|-----------------------------|--|
| * Fabric   | Template : Easy                                   | _Fabric_11             | _1             | •                                      |           |                                                             |                         |                    |                             |  |
| General    | Replication                                       | vPC                    | Protocols      | Advanced                               | Reso      | urces                                                       | Manageability           | Bootstrap          | Configuration Backup        |  |
|            | Aanual Linderlav IP                               | Address                |                |                                        |           |                                                             |                         |                    |                             |  |
|            | A                                                 | llocation              | Checki         | ng this will disable                   | e Dynamio | : Underla                                                   | y IP Address Allocation | ns                 |                             |  |
| * Und      | derlay Routing Loc                                | Range                  | 10.10.10.0/24  |                                        |           | 🕜 Тур                                                       | pically Loopback0 IP A  | ddress Range       |                             |  |
| * Underla  | * Underlay VTEP Loopback IP Range 192.168.10.0/24 |                        |                | 👔 Typically Loopback1 IP Address Range |           |                                                             |                         |                    |                             |  |
| * Unde     | rlay RP Loopback                                  | IP Range               | 10.254.10.0/24 |                                        |           | 🕜 An                                                        | ycast or Phantom RP I   | P Address Range    |                             |  |
| *          | * Underlay Subnet IP Range 10.4.10.0/24           |                        |                |                                        | 🕜 Ad      | dress range to assign                                       | Numbered and Pe         | er Link SVI IPs    |                             |  |
| Underla    | ay MPLS Loopback                                  | IP Range               |                |                                        |           | 😮 Us                                                        | ed for VXLAN to MPLS    | SR/LDP Handoff     |                             |  |
| Und        | erlay Routing Loop                                | back IPv6<br>Range     |                |                                        |           | 🕜 Тур                                                       | pically Loopback0 IPv6  | Address Range      |                             |  |
| U          | nderlay VTEP Loop                                 | back IPv6<br>Range     |                |                                        |           | Typically Loopback1 and Anycast Loopback IPv6 Address Range |                         |                    |                             |  |
|            | Underlay Subnet IP                                | v6 Range               |                |                                        |           | 1 IPv                                                       | 6 Address range to as   | sign Numbered ar   | nd Peer Link SVI IPs        |  |
| В          | GP Router ID Rang                                 | e for IPv6<br>Underlay |                |                                        |           | 0                                                           |                         |                    |                             |  |
| *          | Layer 2 VXLAN V                                   | NI Range               | 100144,10014   | 5                                      |           | O OV                                                        | erlay Network Identifie | r Range (Min:1, M  | lax:16777214)               |  |
| *          | Layer 3 VXLAN V                                   | NI Range               | 1001445        |                                        |           | OV OV                                                       | erlay VRF Identifier Ra | inge (Min:1, Max:  | 16777214)                   |  |
|            | * Network VLA                                     | N Range                | 144,145        |                                        |           | Pe                                                          | r Switch Overlay Netw   | ork VLAN Range (   | (Min:2, Max:3967)           |  |
|            | * VRF VLA                                         | N Range                | 1445           |                                        |           | Pe                                                          | r Switch Overlay VRF    | VLAN Range (Min    | :2, Max:3967)               |  |
| *          | Subinterface Dot                                  | 1q Range               | 2-511          |                                        |           | Per Per                                                     | r Border Dot1q Range    | For VRF Lite Con   | nectivity (Min:2, Max:4093) |  |
|            | * VRF Lite De                                     | ployment               | Manual         |                                        |           | 🕜 VR                                                        | F Lite Inter-Fabric Cor | nection Deployme   | ent Options                 |  |
|            | VRF Lite Subnet                                   | IP Range               | 10.33.10.0/24  |                                        |           | 🕜 Ad                                                        | dress range to assign   | P2P Interfabric Co | onnections                  |  |
|            | * VRF Lite Sub                                    | net Mask               | 30             |                                        |           | 🕜 (M                                                        | in:8, Max:31)           |                    |                             |  |
| * Se       | rvice Network VLA                                 | N Range                | 3000-3199      |                                        |           | Pe                                                          | r Switch Overlay Servi  | ce Network VLAN    | Range (Min:2, Max:3967)     |  |
| * Route Ma | * Route Map Sequence Number Range                 |                        |                | (Min:1, Max:65534)                     |           |                                                             |                         |                    |                             |  |

- # Der IP-Bereich für Underlay Routing Loopback entspricht dem für Protokolle wie BGP, OSPF
- # Der zugrunde liegende VTEP-Loopback-IP-Bereich wird für die NVE-Schnittstelle verwendet.
- # Underlay RP ist für den PIM RP, der für BUM-Multicast-Gruppen verwendet wird.
  - Füllen Sie andere Registerkarten mit den relevanten Informationen aus, und speichern Sie sie anschließend.

#### Schritt 2: Erstellung von Easy Fabric für DC2

- Führen Sie die gleiche Aufgabe wie in Schritt 1 durch, um eine Easy Fabric für DC2 zu erstellen.
- Stellen Sie sicher, dass Sie unter Ressourcen für NVE- und Routing-Loopbacks und andere relevante Bereiche einen anderen IP-Adressblock angeben.
- ASNs sollten ebenfalls unterschiedlich sein.
- Layer-2- und Layer-2-VNIDs sind identisch.

### Schritt 3: Erstellung von MSD für mehrere Standorte

• Eine MSD-Fabric muss wie unten gezeigt erstellt werden.

| Create Fabric                                                                                                | Fabric Name : Multisite-MSD     Fabric Template : MSD_Fabric_11_1     General DCI Resources                                                                                                    |
|----------------------------------------------------------------------------------------------------|----------------------------------------------------------------------------------------------------|
| Drics (2)<br>DC1<br>ype: Switch Fabric<br>58: 65000<br>eplication Mode: Multicast<br>echnology: VXLAN Fabric | General       DCI       Resolutices         * Layer 2 VXLAN VNI Range       100144,100145 <ul> <li>Overlay Network Identifier Range (Min:1, Max:16777214)</li> <li>* Layer 3 VXLAN VNI Range</li> <li>1445</li> <li>Overlay VRF Identifier Range (Min:1, Max:16777214)</li> <li>* VRF Template</li> <li>Default_VRF_Universal</li> <li>©</li> <li>Default Overlay VRF Template For Leafs</li> <li>* Network Template</li> <li>Default_Network_Universal</li> <li>©</li> <li>Default Overlay VRF Template For Leafs</li> <li>* VRF Extension Template</li> <li>Default_VRF_Extension_Universal</li> <li>©</li> <li>Default Overlay VRF Template For Borders</li> <li>* Network Extension Template</li> <li>Default_Network_Extension_Universal</li> <li>©</li> <li>Default Overlay VRF Template For Borders</li> <li>Anycast-Gateway-MAC</li> <li>Cc46.d6ba.c555</li> <li>©</li> <li>Shared MAC address for a leaves</li> <li>Multi-Site Routing Loopback Id</li> <li>100</li> <li>@</li> <li>(Min:0, Max:1023)</li> <li>ToR Auto-deploy Flag</li> <li>@ Enables Overlay VLANs on uplink between ToRs and Leafs</li> </ul> |
|                                                                                                    |                                                                                                    |

• Füllen Sie auch die Registerkarte "DCI" aus.

#### Add Fabric

| * Fabric Name :     | Multisite-MSD                        |                |   |                                                                                                    |
|---------------------|--------------------------------------|----------------|---|----------------------------------------------------------------------------------------------------|
| * Fabric Template : | MSD_Fabric_11                        | _1             |   |                                                                                                    |
| General DCI         | Resources                            |                |   |                                                                                                    |
| * Multi<br>Dep      | -Site Overlay IFC<br>bloyment Method | Direct_To_BGWS | v | Manual,<br>Auto Overlay EVPN Peering to Route Servers,<br>Auto Overlay EVPN Direct Peering to Border Gateways |
| Multi-Site          | Route Server List                    |                |   | Wulti-Site Router-Server peer list, e.g. 128.89.0.1, 128.89.0.2                                               |
| Multi-              | Site Route Server<br>BGP ASN List    |                |   | 1-4294967295   1-65535[.0-65535], e.g. 65000, 65001                                                           |
| Multi-S<br>Auto     | Site Underlay IFC<br>Deployment Flag | 0              |   |                                                                                                    |
| De                  | alay Restore time                    | 300            |   | Multi-Site underlay and overlay control plane<br>convergence time (Min:30, Max:1000) in seconds               |

# Die Overlay IFC Deployment-Methode für mehrere Standorte ist "Direct\_To\_BGWS", da DC1-BGWs die Overlay-Verbindung mit den DC2-BGWs bilden. Die in der Topologie gezeigten DCI-Switches sind lediglich Transit-Layer-3-Geräte (sowie VRFLITE).  Im nächsten Schritt wird der Multisite Loopback Range (Multisite-Loopback-Bereich) erwähnt. Diese IP-Adresse wird als Multisite Loopback-IP für DC1- und DC2-BGWs verwendet. DC1-BGW1 und DC1-BGW2 verwenden dieselbe Loopback-IP für mehrere Standorte. DC2-BGW1 und DC2-BGW2 verwenden dieselbe Multisite-Loopback-IP, unterscheiden sich jedoch von der DC1-BGWs.

Add Fabric

| * Fabric Name :                | Multisite-MSD           |                  | ]  |                                              |
|--------------------------------|-------------------------|------------------|----|----------------------------------------------|
| * Fabric Template :            | MSD_Fabric_11           | _1               | ]  |                                              |
|                                |                         |                  |    |                                              |
| General DCI                    | Resources               |                  |    |                                              |
| (                              |                         |                  |    |                                              |
| <sup>*</sup> Multi-Site Routin | ig Loopback IP<br>Range | 192.168.200.0/24 | ?  | Typically Loopback100 IP Address Range       |
| DCI SU                         | ubnet IP Range          | 10.10.1.0/24     | () | Address range to assign P2P DCI Links        |
| Subn                           | et Target Mask          | 30               | 0  | Target Mask for Subnet Range (Min:8, Max:31) |
|                                |                         |                  |    |                                              |
|                                |                         |                  |    |                                              |

# Wenn die Felder ausgefüllt sind, klicken Sie auf "Speichern".

# Sobald die Schritte 1 bis 3 abgeschlossen sind, sieht die Fabric-Builder-Seite wie unten aus.

| Fabrics (3)                                                                                  |                          |                                                                                              |                          |                                                   |    |
|----------------------------------------------------------------------------------------------|--------------------------|----------------------------------------------------------------------------------------------|--------------------------|---------------------------------------------------|----|
| DC1                                                                                          | $\Leftrightarrow \times$ | DC2                                                                                          | $\Leftrightarrow \times$ | Multisite-MSD                                     | ¢× |
| Type: Switch Fabric<br>ASN: 65000<br>Replication Mode: Multicast<br>Technology: VXLAN Fabric |                          | Type: Switch Fabric<br>ASN: 65002<br>Replication Mode: Multicast<br>Technology: VXLAN Fabric |                          | Type: Multi-Fabric Domain<br>Member Fabrics: None |    |

#### Schritt 4: Migration von RZ1- und RZ2-Fabrics zu Multisite MSD

# In diesem Schritt werden die DC1- und DC2-Fabrics auf Multisite-MSD verschoben, die in Schritt 3 erstellt wurde. Im Folgenden finden Sie Screenshots, wie Sie dasselbe erreichen können.

|                                                                                                    | Tabular view     Refresh topology   Save layout   Delete saved layout   Austom saved layout   Fabric Settings   Move Fabrics   Move Fabrics   Selected 0 / Total 2    Fabric State   Dc1   standalone   Dc2   standalone                                                                                                    |         |                                      |                                                                                                    |
|----------------------------------------------------------------------------------------------------|----------------------------------------------------------------------------------------------------|---------|--------------------------------------|----------------------------------------------------------------------------------------------------|
| bular view  Ifresh topology  Ive layout Iete saved layout Image: Selected 0 / Total 2 Image: Selected 0 / Total 2  | Tabular view   Refresh topology   Save layout   Delete saved layout   tustom saved layout   Pabric Settings   Move Fabrics   Selected 0 / Total 2   Image: Comparison of the state of the state of the st                                                                                                    |         |                                      |                                                                                                    |
| efresh topology ve layout om saved layout om saved layout oric Settings ve Eabrics ve Eabrics ve Ea | kefresh topology   iave layout   kelete saved layout   stom saved layout   abric Settings   tove Fabrics   Selected 0 / Total 2 0   Fabric Name   Fabric State   DC1   standalone   DC2   standalone                                                                                                    |         |                                      |                                                                                                    |
| Ne layout Nete saved layout Tom saved layout Tom saved la | Save layout Delete saved layout Lustom saved layout Fabric Settings Move Fabrics  Delete saved layout Move Fabrics  Delete saved layout Delete saved layout Delete sav |         |                                      |                                                                                                    |
| belete saved layout tom saved layout bric Settings bric Settings bric Se | Delete saved layout   Austom saved layout •     Fabric Settings     Move Fabrics     Selected 0 / Total 2 ①     Fabric Name   Fabric State   O DC1   standalone   DC2                                                                                                    |         |                                      |                                                                                                    |
| tom saved layout                                                                                                    | Austom saved layout   Fabric Settings  Move Fabrics  DC1  standalone  DC2  standalone                                                                                                    | Mov     | e Fabric                             | X                                                                                                    |
| bric Settings Selected 0 / Total 2 5                                                                                                    | Fabric Settings       Selected 0 / Total 2 ①         Move Fabrics <ul> <li>DC1</li> <li>standalone</li> <li>DC2</li> <li>standalone</li> <li>Image: Selected 0 / Total 2 ①</li> </ul>                                                                                                    | () Plea | ase note that it may take a few minu | ites if there is a large                                                                                   |
| Pabric Name A Fabric State                                                                                                    | Move Fabrics     Fabric Name     Fabric State       O     DC1     standalone       O     DC2     standalone                                                                                                    | numbe   | r or VRFs/NWS in the labrics!        | Selected 0 / Total 2 💭                                                                                     |
|                                                                                                    | DC1     standalone       DC2     standalone                                                                                                    |         | Fabric Name                          | Fabric State                                                                                               |
| O DC1 standalone                                                                                                    | O DC2 standalone                                                                                                    | 0       | DC1                                  | standalone                                                                                                 |
| O DC2 standalone                                                                                                    |                                                                                                    | 0       | DC2                                  | standalone                                                                                                 |
|                                                                                                    |                                                                                                    |         |                                      |                                                                                                    |
|                                                                                                    |                                                                                                    |         | $\frown$                             |                                                                                                    |
|                                                                                                    |                                                                                                    | 4       |                                      | • •                                                                                                    |
|                                                                                                    |                                                                                                    |         |                                      |                                                                                                    |
|                                                                                                    |                                                                                                    |         | Mov<br>③ Piez<br>numbe<br>○<br>○     | Move Fabric<br>Please note that it may take a few minumber of VRFsNWs in the fabrics!  Fabric Name DC1 DC2 |

# Wählen Sie die MSD, klicken Sie auf "move Fabrics" (Fabrics verschieben), und wählen Sie dann "DC1 and DC2 one by one" (Gleichstrom1 und Gleichstrom2 einzeln verschieben) und dann "Add" (Hinzufügen) aus.

# Sobald beide Stoffe verschoben wurden, würde die Startseite wie folgt aussehen:

| Fabrics (3)                                                      |                          |                                                                  |                          | ſ |                                                       | 1   |
|------------------------------------------------------------------|--------------------------|------------------------------------------------------------------|--------------------------|---|-------------------------------------------------------|-----|
| DC1                                                              | $\Leftrightarrow \times$ | DC2                                                              | $\Leftrightarrow \times$ | I | Multisite-MSD                                         | ¢ × |
| Type: Switch Fabric<br>ASN: 65000<br>Replication Mode: Multicast |                          | Type: Switch Fabric<br>ASN: 65002<br>Replication Mode: Multicast |                          |   | Type: Multi-Fabric Domain<br>Member Fabrics: DC1, DC2 |     |
| Technology: VXLAN Fabric                                         |                          | Technology: VXLAN Fabric                                         |                          | l |                                                       |     |

# Multisite-MSD zeigt DC1 und DC2 als Mitglieder-Fabrics an

### Schritt 5: Erstellung von VRFs

# Das Erstellen von VRFs kann über MSD Fabric erfolgen, die für beide Fabrics gilt. Unten finden Sie die Screenshots, um dasselbe zu erreichen.

|            | Ŧ | Control                      | nter Network Manager           | SCOPE: Multisite-MSD |
|------------|---|------------------------------|--------------------------------|----------------------|
| Dashboard  |   | Fabrics                      | Network / VRF Deployment       | Net                  |
|            |   | Fabric Builder<br>Interfaces | Fabric Selected: Multisite-MSD |                      |
| 🛠 Topology |   | VRFs                         |                                | Selecte              |
| Control    | > | Services                     | 5                              | Show All             |

| Network / VRF Selectio | Create \                                                 | /RF                  |                        |                                   |   |                                                                                                    |            |
|------------------------|----------------------------------------------------------|----------------------|------------------------|-----------------------------------|---|----------------------------------------------------------------------------------------------------|------------|
| VRFs                   | <ul> <li>VRF</li> </ul>                                  | Inform               | nation                 |                                   |   |                                                                                                    |            |
|                        | ĺ                                                        |                      | * VRF ID               | 1445                              |   |                                                                                                    |            |
|                        |                                                          |                      | * VRF Name             | tenant-1                          |   |                                                                                                    |            |
| VRF Name               |                                                          | * ,                  | VRF Template           | Default_VRF_Universal             | ▼ |                                                                                                    |            |
| No data available      |                                                          | * v                  | RF Extension           | Default_VRF_Extension_Universal   | ▼ |                                                                                                    |            |
|                        |                                                          |                      | VLAN ID                | 1445                              |   | Propose VLAN                                                                                                    | ?          |
|                        | <ul> <li>VRF</li> <li>General</li> <li>Advand</li> </ul> | Profile<br>al<br>ced | VRF<br>VRF Intf<br>VRF | Vlan Name Description Description |   | <ul> <li>9</li> <li>9</li> <li>9&lt;</li></ul> | if > 32 ch |

# Geben Sie auch die Registerkarte "Erweitert" und dann "Erstellen" ein.

### Schritt 6: Netzwerkerstellung

# Erstellen von VLANs und entsprechenden VNIDs, SVIs können aus MSD Fabric ausgeführt werden, die für beide Fabrics gilt.

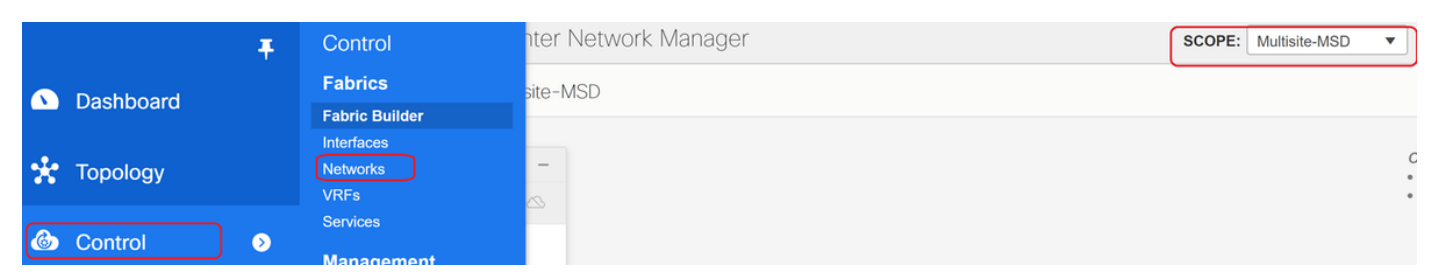

| Network / VRF Sele | Create Netwo                     | rk                       |               |                      |   |   | ×                                          |
|--------------------|----------------------------------|--------------------------|---------------|----------------------|---|---|--------------------------------------------|
|                    | <ul> <li>Network Infe</li> </ul> | ormation                 |               |                      |   |   | •                                          |
| Networks           |                                  | * Network ID             | 100144        |                      |   | ٦ |                                            |
| + / ×              | * N                              | etwork Name              | MyNetwork_10  | 00144                |   |   |                                            |
| Network N          |                                  | * VRF Name               | tenant-1      |                      | ▼ | + |                                            |
| No data available  |                                  | Layer 2 Only             |               |                      |   |   |                                            |
| NO UALA AVAIIADIE  | * Netw                           | ork Template             | Default_Netwo | ork_Universal        | ▼ |   |                                            |
|                    | * Netwo                          | rk Extension<br>Template | Default_Netwo | ork_Extension_Univer | ▼ |   |                                            |
|                    |                                  | VLAN ID                  | 144           |                      |   |   | Propose VLAN                               |
|                    | ▼ Network Pro                    | ofile                    |               |                      |   |   |                                            |
|                    | General<br>Advanced              | IPv4 Gatew               | /ay/NetMask   | 172.16.144.254/24    |   |   | example 192.0.2.1/24                       |
|                    |                                  | IPv6 Gat                 | teway/Prefix  |                      |   |   | () example 2001:db8::1/64                  |
|                    |                                  |                          | Vlan Name     |                      |   |   | if > 32 chars enable:system vlan long-name |
|                    |                                  |                          | ,             |                      |   |   | Create Network                             |

# Aktivieren Sie auf der Registerkarte "Erweitert" das Kontrollkästchen, wenn die BGWs das Gateway für Netzwerke sein müssen.

# Wenn alle Felder ausgefüllt sind, klicken Sie auf "Netzwerk erstellen".

# Wiederholen Sie die gleichen Schritte für alle anderen VLANs/Netzwerke

#### Schritt 7: Erstellung einer externen Fabric für die DCI-Switches

# In diesem Beispiel werden die DCI-Switches berücksichtigt, die sich im Paketpfad von DC1 bis DC2 befinden (was die standortübergreifende Kommunikation betrifft). Dies wird häufig beobachtet, wenn mehr als 2 Fabrics vorhanden sind.

# Die externe Fabric umfasst die beiden DCI-Switches, die sich oben in der Topologie befinden, die zu Beginn dieses Dokuments gezeigt wurde.

# Erstellen Sie die Fabric mit der "externen" Vorlage, und geben Sie das ASN an.

# Ändern Sie alle anderen relevanten Felder für die Bereitstellung

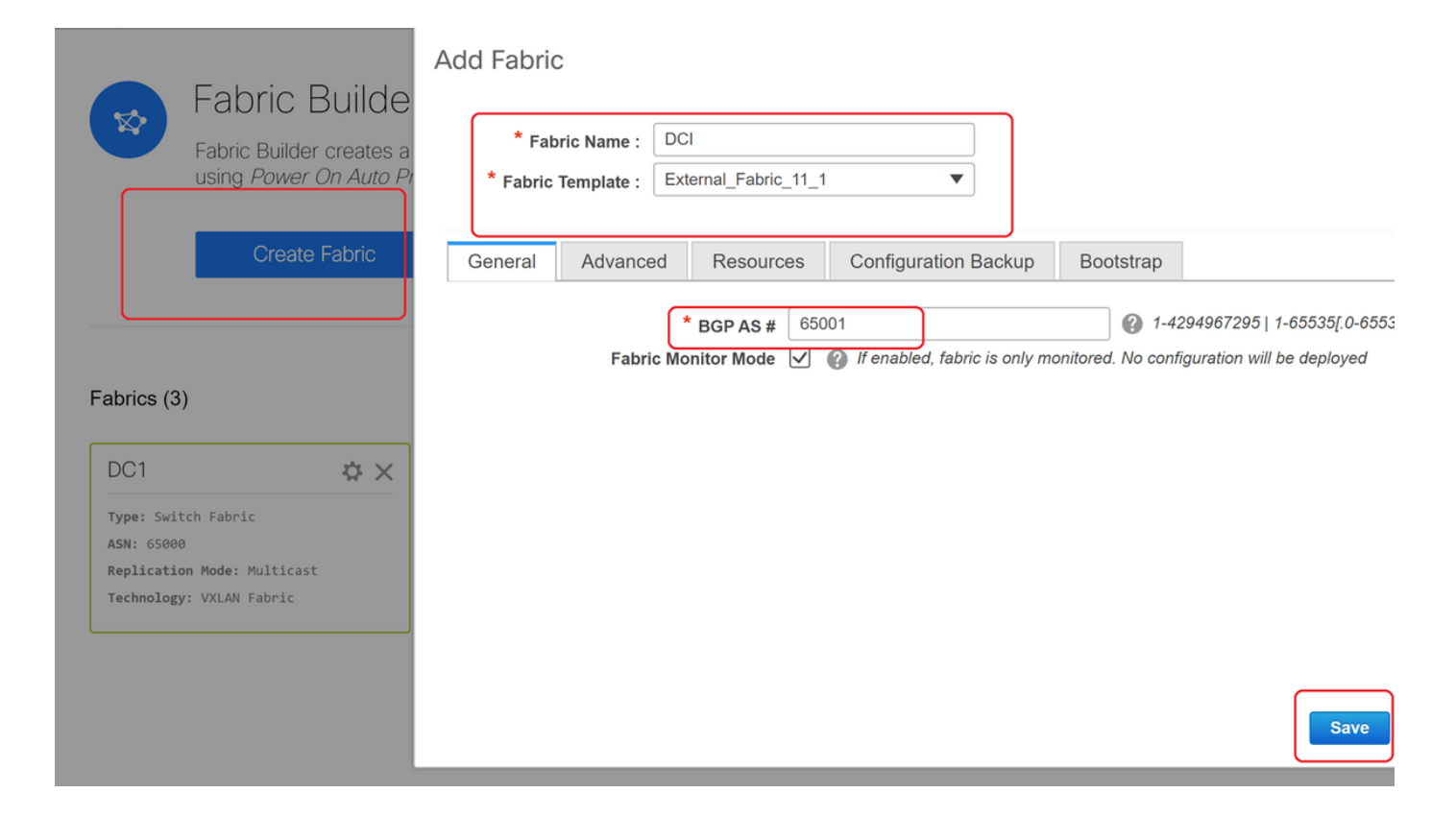

### Schritt 8: Hinzufügen von Switches zu jeder Fabric

# Hier werden alle Switches pro Fabric dem jeweiligen Fabric hinzugefügt.

Die Vorgehensweise zum Hinzufügen von Switches ist in den folgenden Screenshots dargestellt.

| Fabric Builder: DC1                | Inventory Manage        | ement                                                                       |
|------------------------------------|-------------------------|-----------------------------------------------------------------------------|
| Actions –                          | Discover Existing Sw    | itches PowerOn Auto Provisioning (POAP)                                     |
| + - 53 🛆                           | Discovery Information   | Scan Details                                                                |
| Tabular view                       | Seed IP                 | 10.122.165.173,10.122.165.227,10                                            |
| <b>Ø</b> Refresh topology          |                         | Ex: "2.2.2.20"; "10.10.10.40-60"; "2.2.2.20, 2.2.2.21"                      |
| Save layout                        | Authentication Protocol | MD5 <b>•</b>                                                                |
| X Delete saved layout              | Username                | admin                                                                       |
| Custom saved layout •              | Password                | ••••••                                                                      |
| <ul> <li>Restore Fabric</li> </ul> | Max Hops                | 10 hop(s)                                                                   |
| 🕏 Backup Now                       | Preserve Config         | no yes                                                                      |
| Ø Re-sync Fabric                   |                         | Selecting 'no' will clean up the configuration on swit <mark>c</mark> h(es) |
| + Add switches                     | Start discovery         |                                                                             |
| Fabric Settings                    |                         |                                                                             |

# Wenn "Konfig. beibehalten" "Nein" ist; alle vorhandenen Switch-Konfigurationen werden gelöscht. Exception ist der Hostname, die Boot-Variable, die MGMT0-IP-Adresse, die Route in der VRF-Kontextverwaltung.

# Legen Sie die Rollen auf Switches richtig fest (durch Klicken mit der rechten Maustaste auf den Switch, Rolle festlegen und dann relevante Rolle)

# Ordnen Sie auch das Switch-Layout dementsprechend an, und klicken Sie dann auf "Layout speichern".

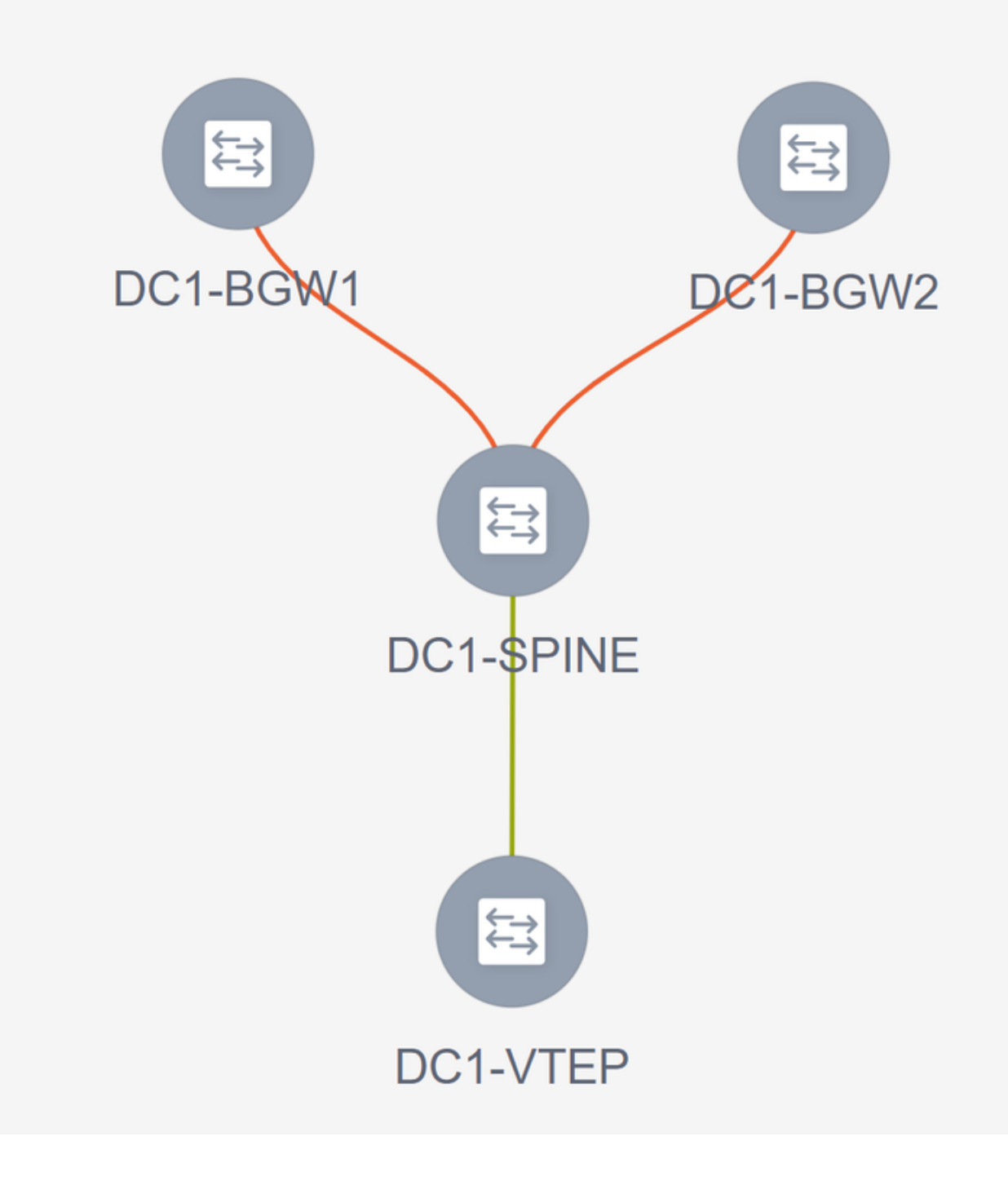

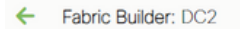

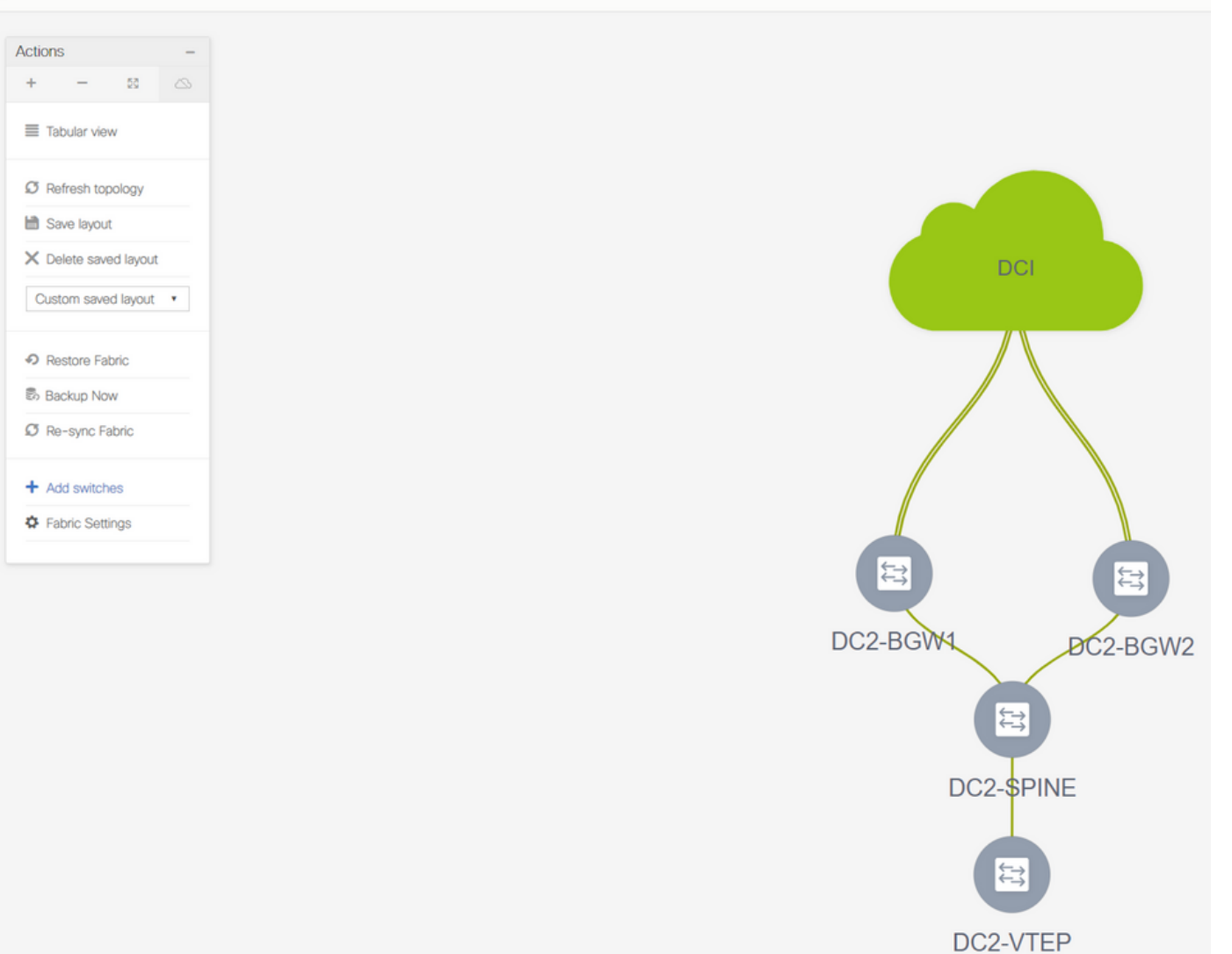

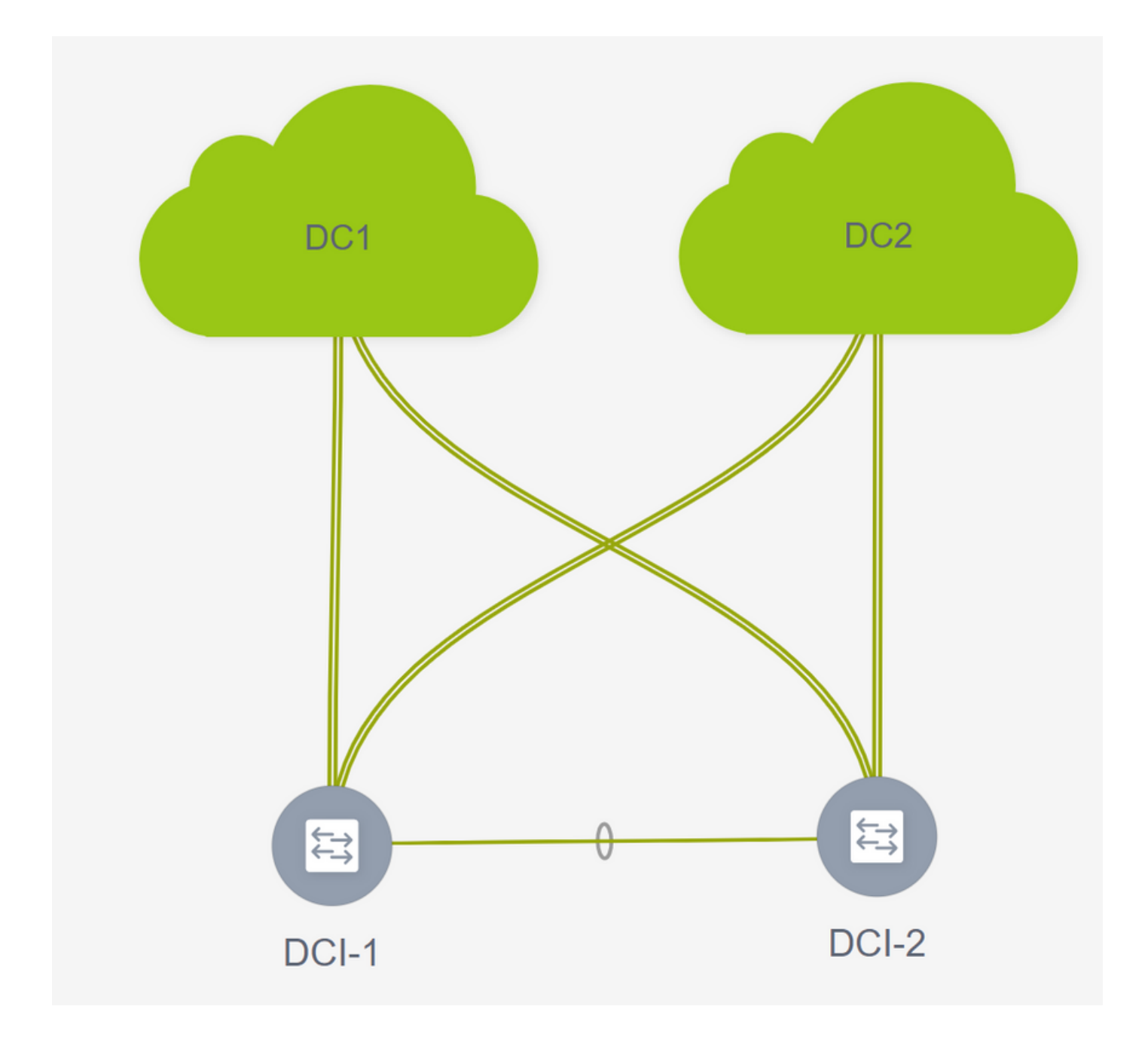

## Schritt 9: TRM-Einstellungen für einzelne Fabrics

• Im nächsten Schritt aktivieren Sie die TRM-Kontrollkästchen für die einzelnen Fabrics.

|                  | <ul> <li>Network ID</li> </ul> | VRF Name | IPv4 Gateway/Subnet                                                                                 | IPv6 Gateway/Prefix                                                                                                    | Status                     | VLAN ID                                |   |
|------------------|--------------------------------|----------|----------------------------------------------------------------------------------------------------|----------------------------------------------------------------------------------------------------|----------------------------|----------------------------------------|---|
| MyNetwork_100144 | 100144                         | tenant-1 | 172.16.144.254/24                                                                                   |                                                                                                    | NA                         | 144                                    |   |
| MyNetwork_100145 | 100145                         | tenant-1 | 172.16.145.254/24                                                                                   |                                                                                                    | NA                         | 145                                    |   |
|                  |                                |          | Edit Network                                                                                        |                                                                                                    |                            |                                        | × |
|                  |                                |          | <ul> <li>Network Information</li> </ul>                                                             |                                                                                                    |                            |                                        | A |
|                  |                                |          | * Network I                                                                                         | D 100144                                                                                                    |                            |                                        |   |
|                  |                                |          | * Network Nam                                                                                       | MyNetwork_100144                                                                                                    |                            |                                        |   |
|                  |                                |          | * VRF Nam                                                                                           | tenant-1                                                                                                    | Ψ.                         |                                        |   |
|                  |                                |          | Layer 2 On                                                                                          |                                                                                                    |                            |                                        |   |
|                  |                                |          | * Network Extensio                                                                                  | te Deladit_Network_Off                                                                                                    | versar 🔻                   |                                        |   |
|                  |                                |          | Templa                                                                                              | Default_Network_Ext                                                                                                    | ension_Univer              |                                        |   |
|                  |                                |          | VLANI                                                                                               | D 144                                                                                                    | Pro                        | opose VLAN                             |   |
|                  |                                |          | Network Profile     Generate Multicast IP     General     Advanced     DHCt     Loopba     Relay ii | DPlease click only to gene<br>Address<br>HCPv4 Server 1<br>HCPv4 Server 2<br>Pv4 Server VRF<br>ck ID for DHCP<br>hterface (Min:0) | rate a New Multicast Group | Address and overide the default value! | _ |
|                  |                                |          |                                                                                                    | Routing Tag 12345                                                                                                    |                            | 0-4294967295                           |   |
|                  |                                |          |                                                                                                    | TRM Enable 🔽 🙆                                                                                                    | Enable Tenant Routed Mu    | Iticast                                | - |

# Führen Sie diesen Schritt für alle Netzwerke für alle Fabrics durch.

• Anschließend müssen VRFs in einzelnen Fabrics ebenfalls einige Änderungen vornehmen und wie unten beschrieben weitere Informationen hinzufügen.

|            | Network / VRF Deployme |        |         |                                 |                                       |                                                                              |          |
|------------|------------------------|--------|---------|---------------------------------|---------------------------------------|------------------------------------------------------------------------------|----------|
|            |                        |        |         |                                 | F                                     | abric Selected: DC2                                                          |          |
| VRFs       |                        |        |         |                                 | _                                     |                                                                              |          |
| + 🖊 🗙 [    | 3 0                    |        |         |                                 |                                       |                                                                              |          |
| VRF Name   |                        | VRF ID | Status  |                                 |                                       |                                                                              |          |
| ✓ tenant-1 |                        | 1445   | PENDING |                                 |                                       |                                                                              |          |
|            |                        |        |         |                                 |                                       |                                                                              |          |
|            | <i>,</i>               |        |         |                                 |                                       |                                                                              |          |
|            |                        |        |         | Edit VRF                        |                                       |                                                                              | $\times$ |
|            |                        |        |         |                                 |                                       |                                                                              | *        |
|            |                        |        |         | VRF Information                 |                                       |                                                                              |          |
|            |                        |        |         | * VRF ID                        |                                       |                                                                              |          |
|            |                        |        |         | * VRF Template                  | Default VRF Universal                 |                                                                              |          |
|            |                        |        |         | * VRF Extension                 | Default VRF Extension Universal       |                                                                              |          |
|            |                        |        |         | Template<br>VLAN ID             |                                       | Propose VLAN                                                                 |          |
|            |                        |        |         |                                 |                                       | •                                                                            | _        |
|            |                        |        |         | <ul> <li>VRF Profile</li> </ul> | $\frown$                              |                                                                              |          |
|            |                        |        |         | General                         | TRM Enable 🗹 🔞 Enable Tenant Rou      | ted Multicast                                                                | -        |
|            |                        |        |         | Advanced                        | SRP External                          | e fabric?                                                                    |          |
|            |                        |        |         |                                 | R Address 10.200.200                  | <b>0</b> 0-1023                                                              |          |
|            |                        |        |         | * Under ay                      | Mcast Add 239.1.2.100                 | IPv4 Multicast Address                                                       |          |
|            |                        |        |         | Overlay                         | Mcast Groups                          | @ 22.0.0.0/4 to 239.255.255.255/4                                            |          |
|            |                        |        |         | Enable I                        | Pv6 link-loc 🔽 🙆 Enables IPv6 link-lo | ocal Option under VRF SVI                                                    |          |
|            |                        |        |         | Enable TR                       | M BGW MSite 🗹 🔞 Inable TRM on Bo      | rder Gateway Multisite<br>ertisement of /32 and /128 Routes to Ertne Routers |          |
|            |                        |        |         | Auteros                         |                                       |                                                                              |          |
|            |                        |        |         |                                 |                                       | Save Can                                                                     | icel     |
|            |                        |        |         |                                 |                                       |                                                                              |          |

# Dies muss in DC1 und DC2 sowie für den VRF-Abschnitt erfolgen.

# Beachten Sie, dass die Multicast-Gruppe für VRF-> 239.1.2.100 manuell von der automatisch ausgefüllten geändert wurde. Best Practice ist die Verwendung einer anderen Gruppe für das Layer-3-VNI-VRF und für alle Multicast-Gruppen von L2-VNI-VLANs im BUM-Datenverkehr.

## Schritt 10: VRFLITE-Konfiguration auf Border Gateways

# Ab NXOS 9.3(3) und DCNM 11.3(1) können Border Gateways als Border Gateways und VRFLITE-Konnektivitätspunkt fungieren (wodurch das Border Gateway über eine VRFLITE-Nachbarschaft mit einem externen Router verfügt und externe Geräte mit den Geräten in der Fabric kommunizieren können)

# Für die Zwecke dieses Dokuments bilden die Grenz-Gateways die VRFLITE-Nachbarschaft zum DCI-Router, der nördlich der oben gezeigten Topologie liegt.

# Eine Anmerkung: VRFLITE- und Multisite Underlay-Links dürfen nicht dieselben physischen Links sein. Es müssen separate Links erstellt werden, um das Multisite Underlay und das VRF-Format zu bilden.

# Die folgenden Screenshots zeigen, wie Sie sowohl VRF LITE- als auch Multi-Site-Erweiterungen auf Border Gateways erreichen können.

| Fabric Builder: Mul   | tisite-N | 1SD |
|-----------------------|----------|-----|
| Actions               | -        |     |
| + - 53                |          |     |
| ■ Tabular view        | ]        |     |
| C Refresh topology    |          |     |
| 🗎 Save layout         |          |     |
| X Delete saved layout |          |     |
| Custom saved layout   | •        |     |
| Fabric Settings       |          |     |
| Move Fabrics          |          |     |
|                       |          |     |

|     |             |                                           |                                  | Link Management                  | : - Edit Link         |            |                                |                                             |
|-----|-------------|-------------------------------------------|----------------------------------|----------------------------------|-----------------------|------------|--------------------------------|---------------------------------------------|
| + / |             |                                           |                                  |                                  |                       | -          |                                |                                             |
|     | Fabric Name | Name                                      | Policy                           | * Link Type                      |                       | -          |                                |                                             |
| 1   | DC1         | DC1-VTEP~Ethernet1/2DC1-N3K~Ethernet1/1   |                                  | * Link Template                  | ext fabric setup 11.1 | •          |                                |                                             |
| 2   | DC2         | DC2-VTEP~Ethernet1/1DC2-N3K~Ethernet1/1/1 |                                  | * Source Fabric                  | DC1                   | ~          |                                |                                             |
| 3   | DC1<->DC2   | DC1-BGW1~loopback0DC2-BGW1~loopback0      | ext_evpn_multisite_overlay_setup | * Destination Fabric             |                       | ~          |                                |                                             |
| 4   | DC1<->DC2   | DC1-8GW1~loopback0DC2-8GW2~loopback0      | ext_evpn_multisite_overlay_setup | * Source Device                  |                       | -          |                                |                                             |
| 5   | DC1<->DC2   | DC1-BGW2~loopback0DC2-BGW1~loopback0      | ext_evpn_multisite_overlay_setup | * Source Interface               |                       | ~          |                                |                                             |
| 6   | DC1<->DC2   | DC1-BGW2~loopback0DC2-BGW2~loopback0      | ext_evpn_multisite_overlay_setup | * Destination Device             |                       | T          |                                |                                             |
| 7 🗆 | DC1         | DC1-VTEP~Ethernet1/1DC1-SPINE~Ethernet1/1 | int_intra_fabric_unnum_link_11_1 | * Destination Interface          |                       | ~          | J                              |                                             |
| 8   | DC1         | DC1-BGW2~Ethernet1/2DC1-SPINE~Ethernet    | int_intra_fabric_unnum_link_11_1 |                                  |                       |            |                                |                                             |
| 9 🗌 | DC1         | DC1-BGW1~Ethernet1/3DC1-SPINE~Ethernet    | int_intra_fabric_unnum_link_11_1 | <ul> <li>Link Profile</li> </ul> |                       |            |                                |                                             |
| 0   | DC2         | DC2-BGW2~Ethernet1/1DC2-SPINE~Ethernet    | int_intra_fabric_num_link_11_1   | General                          | * PCP Local ASN       | 65000      |                                | Local BGP Autonomous System Number          |
| 1   | DC2         | DC2-8GW1~Ethernet1/1DC2-SPINE~Ethernet    | int_intra_fabric_num_link_11_1   | Advanced                         | * ID Address Mask     | 10.33.10.5 | 130                            | IP address for sub-interface in each VRE    |
| 2   | DC2         | DC2-VTEP~Ethernet1/3DC2-SPINE~Ethernet1/3 | int_intra_fabric_num_link_11_1   |                                  | * DOD Maintheas ID    | 10.33.10.6 |                                | Neighbor ID address in each VDE             |
|     | DC2<->DCI   | DC2-BGW2~Ethernet1/5DCI-1~Ethernet1/8     | ext_multisite_underlay_setup_1   |                                  | BGP Neighbor iP       | 66004      | ,                              | Neighbor PCP Autonomous Sustem Number       |
| •   | DC2<->DCI   | DC2-BGW2~Ethernet1/6DCI-2~Ethernet1/8     | ext_multisite_underlay_setup_1   |                                  | BGP Neighbor ASN      | 63001      |                                | Interface VTL as both and at VDE Lite IEC   |
|     | DCI<->DC2   | DCI-2~Ethernet1/8DC2-BGW2~Ethernet1/8     |                                  |                                  | Link MTO              | 9216       | an that controls Auto VRE Lite | Deployment on both ends for Managed devices |
| • 🗸 | DC1<->DCI   | DC1-BGW1~Ethernet1/1DCI-2~Ethernet1/1     | ext_fabric_setup_11_1            |                                  | Auto Deploy Plag      |            | g na concerne ra cici          | Deproyment on boar endo for managed deviceo |
|     | DC1<->DCI   | DC1-BGW2~Ethernet1/5DC1-2~Ethernet1/5     | ext_multisite_underlay_setup_1   |                                  |                       |            |                                |                                             |
| 3   | DC2<->DCI   | DC2-BGW1~Ethernet1/4DC1-2~Ethernet1/6     | ext_multisite_underlay_setup_1   |                                  |                       |            |                                |                                             |
| 9 🗆 | DC1<->DCI   | DC1-BGW1~Ethernet1/5DC1-2~Ethernet1/7     | ext_multisite_underlay_setup_1   |                                  |                       |            |                                |                                             |
| 0   | DC1<->DCI   | DC1-BGW2~Ethernet1/4DCI-1~Ethernet1/5     | ext_multisite_underlay_setup_1   |                                  |                       |            |                                |                                             |
| 21  | DC2<->DCI   | DC2-BGW1~Ethernet1/5DCI-1~Ethernet1/6     | ext_multisite_underlay_setup_1   |                                  |                       |            |                                |                                             |
| 2   | DC1<->DCI   | DC1-BGW1~Ethernet1/4DCI-1~Ethernet1/7     | ext_multisite_underlay_setup_1   |                                  |                       |            |                                |                                             |

# Wechseln zur "Tabellenansicht"

# Wechseln Sie zur Registerkarte "Links", und fügen Sie dann eine "VRFLITE-übergreifende" Verbindung hinzu. Die Source-Fabric muss als DC1 und die Ziel-Fabric als DCI angegeben werden.

# Wählen Sie die richtige Schnittstelle für die Quellschnittstelle aus, die zum richtigen DCI-Switch führt.

# unter Link-Profil, geben Sie die lokalen und Remote-IP-Adressen an

# Aktivieren Sie außerdem das Kontrollkästchen "auto deploy flag", sodass die Konfiguration der DCI-Switches für VRFLITE ebenfalls automatisch eingetragen wird (dies wird in einem späteren Schritt durchgeführt).

Anzahl der automatisch ausgefüllten ASNs

# Wenn alle Felder mit den richtigen Informationen ausgefüllt sind, klicken Sie auf die Schaltfläche "Speichern".

- Der obige Schritt muss für alle BGW-DCI-Verbindungen auf allen vier Border Gateways zu den beiden DCI-Switches ausgeführt werden.
- In Anbetracht der Topologie dieses Dokuments gibt es insgesamt 8 VRF-LITE-Verbindungen zwischen den Fabrics, die wie unten dargestellt aussehen.

| ←  | Fabric  | Builder: Multisite-MS | D                                         |                                  |                  |             |        |
|----|---------|-----------------------|-------------------------------------------|----------------------------------|------------------|-------------|--------|
| Cu | ritohoo |                       | and Mow                                   |                                  |                  |             |        |
| 30 | Alches  | LINKS Operation       |                                           |                                  |                  |             |        |
|    | -       |                       |                                           |                                  |                  |             |        |
| +  |         |                       |                                           |                                  |                  |             |        |
|    |         | Fabric Name           | Name                                      | Policy                           | Info             | Admin State | Oper S |
| 1  |         | DC1                   | DC1-VTEP~Ethernet1/2DC1-N3K~Ethernet1/1   |                                  | Neighbor Present | Up:-        | Up:-   |
| 2  | 2       | DC2                   | DC2-VTEP~Ethernet1/1DC2-N3K~Ethernet1/1/1 |                                  | Neighbor Present | Up:-        | Up:-   |
| :  |         | DC1                   | DC1-BGW2~Ethernet1/2DC1-SPINE~Ethernet    | int_intra_fabric_unnum_link_11_1 | Link Present     | Up:Up       | Up:Up  |
| 4  |         | DC1                   | DC1-BGW1~Ethernet1/3DC1-SPINE~Ethernet    | int_intra_fabric_unnum_link_11_1 | Link Present     | Up:Up       | Up:Up  |
| Ę  | 5       | DC1                   | DC1-VTEP~Ethernet1/1DC1-SPINE~Ethernet1/1 | int_intra_fabric_unnum_link_11_1 | Link Present     | Up:Up       | Up:Up  |
| (  |         | DC2                   | DC2-BGW2~Ethernet1/1DC2-SPINE~Ethernet    |                                  | Link Present     | Up:Up       | Up:Up  |
| 7  |         | DC2                   | DC2-VTEP~Ethernet1/3DC2-SPINE~Ethernet1/3 |                                  | Link Present     | Up:Up       | Up:Up  |
| 8  |         | DC2                   | DC2-BGW1~Ethernet1/1DC2-SPINE~Ethernet    |                                  | Link Present     | Up:Up       | Up:Up  |
|    |         | DC2<->DCI             | DC2-BGW2~Ethernet1/2DCI-1~Ethernet1/4     | ext_fabric_setup_11_1            | Link Present     | Up:Up       | Up:Up  |
| 10 |         | DC2<->DCI             | DC2-BGW2~Ethernet1/4DCI-2~Ethernet1/4     | ext_fabric_setup_11_1            | Link Present     | Up:Up       | Up:Up  |
| 11 |         | DC1<->DCI             | DC1-BGW1~Ethernet1/1DCI-2~Ethernet1/1     | ext_fabric_setup_11_1            | Link Present     | Up:Up       | Up:Up  |
| 12 | 2       | DC1<->DCI             | DC1-BGW2~Ethernet1/1DCI-2~Ethernet1/2     | ext_fabric_setup_11_1            | Link Present     | Up:Up       | Up:Up  |
| 13 |         | DC2<->DCI             | DC2-BGW1~Ethernet1/3DCI-2~Ethernet1/3     | ext_fabric_setup_11_1            | Link Present     | Up:Up       | Up:Up  |
| 14 |         | DC2<->DCI             | DC2-BGW1~Ethernet1/2DCI-1~Ethernet1/3     | ext_fabric_setup_11_1            | Link Present     | Up:Up       | Up:Up  |

tate

# Schritt 11: Underlay-Konfiguration für mehrere Standorte auf Border Gateways

ext\_fabric\_setup\_11\_1

ext\_fabric\_setup\_11\_1

Link Present

Link Present

Up:Up

Up:Up

Up:Up

Up:Up

DC1-BGW1~Ethernet1/2---DCI-1~Ethernet1/1

DC1-BGW2~Ethernet1/3---DCI-1~Ethernet1/2

15

DC1<->DCI

DC1<->DCI

# Der nächste Schritt besteht in der Konfiguration des Multisite Underlay auf jedem Border Gateway in jeder Fabric.

# Hierfür sind separate physische Verbindungen von BGWs zu DCI-Switches erforderlich. Die Links, die in Schritt 10 für VRFLITE verwendet wurden, können nicht für das Overlay an mehreren Standorten verwendet werden.

# Diese Schnittstellen sind Teil von "default vrf", anders als die vorherige, wo die Schnittstellen Teil von Tenant-VRF sind (in diesem Beispiel ist es Tenant-1)

# Mithilfe der unten stehenden Screenshots können Sie die Schritte für diese Konfiguration durchgehen.

| Number Description   Image: Description   Image: Description <t< th=""><th>←</th><th>Fabric</th><th>Builder: Multisite-MS</th><th>D</th><th></th><th></th><th></th><th></th><th></th><th></th></t<>                                                                                                    | ←   | Fabric | Builder: Multisite-MS | D                                         |                                  |                                  |                               |                   |              |                             |
|----------------------------------------------------------------------------------------------------|-----|--------|-----------------------|-------------------------------------------|----------------------------------|----------------------------------|-------------------------------|-------------------|--------------|-----------------------------|
| Image: Section Section | Swi | tches  | Links Operatio        | onal View                                 |                                  |                                  |                               |                   |              |                             |
| Image: Normal State         Name         Parity           1         OC1         OC1/TEP-Ebanet1OC1 AUX-Ebanet1         Image: Normal State         Image: Normal State         Image: Normal Stat                                                                                                    |     |        |                       |                                           |                                  | Link Management                  | t Edit Link                   | _                 |              | $\boxtimes$                 |
| Image: Name         Name         Point           1         OC1         OC1/VTEP=Element12—OC1AND-Element17           2         OC2         OC2/VTEP=Element12—OC1AND-Element17           3         OC1-AOC2         OC14/OVT-Append-DC2240VT-AppendD         OC14/VTEP=Element17           4         OC1-AOC2         OC14/OVT-AppendD-DC2240VT-AppendD         OC14/VTEP=Element17         OC14/VTEP=Element17           5         OC1-AOC2         OC14/VTEP=Element17         OC14/VTEP=Element17                                                                                                    | +   |        | XCC                   |                                           |                                  |                                  |                               |                   |              | _                           |
| Function         Function         Function         Function           1         OC1         OC1/HE-ExtentII-OC1/HIS-ExtentII-I         Histopic Partial Partial Partin Partial Partin Partial Partial Partin Partial Partial Partin Par                                                                        |     |        | Fabric Name           | Manua                                     | Daliau                           | * Link Type                      |                               | V                 |              |                             |
| 1       001       001/11/21/2-10/21/21/21/21/21/21/21/21/21/21/21/21/21/                                                                                                    |     |        | Fabric Name           | Name                                      | Policy                           | * Link Sub-Type                  |                               | V                 |              |                             |
| 2       DC1-00C2       DC1400V-262000-106203400-00C2 400V-106204300       ed., evgn_multide.g., overlay, step         4       DC1-00C2       DC1400VV-106204300-00C2 400V-106204300       ed., evgn_multide.g., overlay, step         6       DC1-00C2       DC1400VV-106204300-00C2 400VV-106204300       ed., evgn_multide.g., overlay, step         7       DC1-00C2       DC1400VV-106204300-00C3 400V-106204300       ed., evgn_multide.g., overlay, step         8       DC1-00C1       DC1400VV-1068040-00C3 400V-106204300       ed., evgn_multide.g., overlay, step         9       DC1       DC1400VV-10680401-00C3-FBMV-Element11       ed., tates, step, 1, 1       ed., tates, step, 1, 1         9       DC1       DC1400VV-10680401-00C3-FBMV-Element12       ed., tates, step, 1, 1       ed., tates, step, 1, 1 <td< td=""><td>1</td><td></td><td>DC1</td><td>DC1-VTEP~Ethernet1/2DC1-N3K~Ethernet1/1</td><td></td><td>* Link Template</td><td>ext_multisite_underlay_setup_</td><td>· •</td><td></td><td></td></td<>                                                                                                    | 1   |        | DC1                   | DC1-VTEP~Ethernet1/2DC1-N3K~Ethernet1/1   |                                  | * Link Template                  | ext_multisite_underlay_setup_ | · •               |              |                             |
| 3       D01-0-D02       D01-800/T-0-0024-007-00000-000000       ett, even, mutatika (ventry, step)         4       D01-0-D02       D01-800/T-0-00000-0024-007/H-0000000       ett, even, mutatika (ventry, step)         5       D01-0-D02       D01-800/T-0-000000-0024-007/H-0000000       ett, even, mutatika (ventry, step)         7       D01-0-D02       D01-800/T-0-000000-0024-007/H-00000000       ett, even, mutatika (ventry, step)         6       D01-0-D02       D01-800/T-0-0000000-0024-007/H-00000000       ett, dots, step)       ett, dots, step)         7       D01-0-D01       D01-800/T-0-0000000-0024-007/H-000000000000000000000000000000000                                                                                                    | 2   |        | DC2                   | DC2-VTEP~Ethernet1/1DC2-N3K~Ethernet1/1/1 |                                  | * Source Fabric                  |                               | •                 |              |                             |
| 4       D01-002;       D0180W1-speakedD0280W1-speaked       ed_spag_matrike_verway_sete         6       D01-002;       D0180W1-speakedD0280W1-speaked       ed_spag_matrike_verway_sete         7       D01-002;       D0180W1-speakedD0280W1-speaked       ed_spag_matrike_verway_sete         8       D01-002;       D0180W1-speakedD0280W1-speaked       ed_spag_matrike_verway_sete         9       D01       D0180W1-speakedD028SWE-speaked       ed_spag_matrike_verway_sete       Cold         10       D01-001       D0180W1-speakedD028SWE-speaked       ed_spag_matrike_verway_sete       Cold         11       D01-001       D0180W1-speakedtD028SWE-speaked       ed_spag_matrike_verway_sete       Cold         12       D01-001       D0180W2-speakedtD028SWE-speakedt, status_11.1       ed_spag_matrike_verway_sete       Cold         13       D01       D0180W2-speakedtD028SWE-speakedt, status_11.1       ed_spag_matrike_verway_sete       Cold         14       D01-0021       D0180W2-speakedtD02-SPWE-sheemettit       ed_spag_matrike_verway_sete       Cold         16       D01-0021       D0180W2-speakettD02-SPWE-sheemettit       ed_spag_matrike_verway_sete       Cold         17       D01       D0180W2-speakettD02-SPWE-sheemettit       ed_spag_matrike_verway_sete       Cold         18                                                                                                    | 3   |        | DC1<->DC2             | DC1-BGW1~loopback0DC2-BGW1~loopback0      | ext_evpn_multisite_overlay_setup | * Destination Fabric             |                               | <b>v</b>          |              |                             |
| 6       D01-8002       00148002-soppased-D-C28007-soppased       ext_even_mittale_overity_step         6       D01-0C1       D0148007-soppased-D-C28007-soppased       ext_even_mittale_overity_step         7       D01-0C1       D0148007-soppased-D-C28007-soppased       ext_even_mittale_overity_step         8       D01-0C1       D0148007-soppased-D-C28007-soppased       ext_even_mittale_overity_step         9       D01-0C1       D0148007-stepset11D01-Stepset11       ext_status       ext_even_mittale_overity_step         11       D01-0C1       D0148007-stepset11D01-Stepset11       ext_status_step       ext_even_mittale_overity_step         12       D01-0C1       D0148007-Stepset11D01-Stepset11       ext_status_step       ext_status_step         13       D01-0C1       D0148007-Stepset11D01-Stepset11       ext_status_step       ext_status_step         14       D01-0C1       D0148007-Stepset11D01-Stepset11       ext_status_step       ext_status_step         15       D01-0C1       D0148007-Stepset11D01-Stepset11       ext_status_step       file         16       D01-0C1       D0148007-Stepset11D01-Stepset11       ext_status_step       file         16       D01-0C1       D0148007-Stepset11       ext_status_step       file         17       D01-0C24007-Stepset11D01-Stepset                                                                                                    | 4   |        | DC1<->DC2             | DC1-BGW1~loopback0DC2-BGW2~loopback0      | ext_evpn_multisite_overlay_setup | * Source Device                  |                               | *                 |              |                             |
| 6       DC1+wDC2       DC14B0V2-begenation       DC14B0V2-begenation       DC14B0V2-begen                                                                                                    | 5   |        | DC1<->DC2             | DC1-BGW2~loopback0DC2-BGW1~loopback0      | ext_evpn_multisite_overlay_setup | * Source Interface               | Ethernet1/4                   | •                 |              |                             |
| 7       DC1-30/U1       DC1-30/U1-2Bmmet11DC1-2Bmmet11       ed. jbbc_getbg_11_1         8       DC1-30/U1-2Bmmet11DC1-2Bmmet11       ed. jbbc_getbg_11_1         10       DC1       DC1-30/U1-2Bmmet11DC1-2Bmmet11       ed. jbbc_getbg_11_1         11       DC1-30/U1-2Bmmet11-DC1-2Bmmet11       ed. jbbc_getbg_11_1         12       DC1-30/U1-2Bmmet11-DC1-2Bmmet11       ed. jbbc_getbg_11_1         13       DC1       DC1-80/U1-2Bmmet11-DC1-2Bmmet12       ed. jbbc_getbg_11_1         14       DC1-001       DC1-80/U2-2Bmmet11-DC1-2Bmmet12       ed. jbbc_getbg_11_1         15       DC1-001       DC1-80/U2-2Bmmet13-DC1-1-EBmmet12       ed. jbbc_getbg_11_1         16       DC1-001       DC1-80/U2-2Bmmet13-DC1-1-EBmmet13       ed. jbbc_getbg_11_1         17       DC1       DC1-80/U2-EBmmet13-DC1-2Bmmet13       ed. jbbc_getbg_11_1         18       DC2       DC2-WDC1       DC1-80/W2-EBmmet13-DC1-2Bmmet13       ed. jbbc_getbg_11_1         19       DC2       DC2-80/W1-EBmmet13-DC1-2Bmmet13       ed. jbbc_getbg_11_1       ed. jbbcs_getbg_11_1         19       DC2       DC2-80/W1-EBmmet13-DC1-2Bmmet13       ed. jbbcs_getbg_11_1       ed. jbbcs_getbg_11_1         19       DC2       DC2-80/W1-EBmmet13-DC1-2Bmmet13       ed. jbbcs_getbg_11_1       ed. jbbcs_getbg_11_1                                                                                                    | 6   |        | DC1<->DC2             | DC1-BGW2~loopback0DC2-BGW2~loopback0      | ext_evpn_multisite_overlay_setup | * Destination Device             |                               | <b>V</b>          |              |                             |
| 8       DC1+3001       DC1430W1-Element12-DC1-Element11       ext_mont_inter_inter_         9       DC1       DC14-3001       DC1430W1-Element12-DC1-Element17       ext_mutating_unom_inter_int_inter_         10       OC1       DC14-3001       DC1430W1-Element12-DC1-Element17       ext_mutating_unom_inter_int_inter_         12       DC1       DC14-3002       DC1430W2-Element17-DC1-2Element17       ext_mutating_unom_inter_int_inter_         13       DC1       DC1430W2-Element12-DC1-Element17       ext_mutating_unom_inter_int_inter_       ext_mutating_unom_inter_int_inter_         14       DC1+3002       DC1430W2-Element13-DC1-2Element15       ext_mutating_unom_inter_int_inter_       ext_mutating_unom_inter_int_inter_         15       DC1+>DC1       DC1+30W2-Element15       ext_mutating_unom_inter_int_inter_       ext_mutating_unom_inter_int_inter_         16       DC1+>DC1       DC1+SWE-Element15       ext_mutating_unom_inter_int_inter_       ext_mutating_unom_inter_int_inter_         17       DC1       DC1+SWE-Element14-DC2-Element15       ext_mutating_unom_inter_int_inter_       ext_mutating_unom_inter_int_inter_         18       DC2       DC2+A0W2-Element14-DC2-Element15       ext_mutating_unom_inter_int_inter_       ext_mutating_unom_inter_int_inter_         12       DC2+DC0       DC240W1-Element14-DC2-Element16       ext_mutating_unom_inter_int_inter_<                                                                                                    | 7   |        | DC1<->DCI             | DC1-BGW1~Ethernet1/1DCI-2~Ethernet1/1     | ext_fabric_setup_11_1            | Destination Interface            |                               | <b>v</b>          |              |                             |
| 9       DC1       DC1460W1+Ethernet1/a-DC14-Ethernet1/2       ort_masse_unostring_vstop_1_         10       V       DC1460W1+Ethernet1/a-DC14-Ethernet1/2       ort_masse_unostring_vstop_1_         11       DC14-ovDC1       DC1460W1+Ethernet1/a-DC14-Ethernet1/2       ort_masse_unostring_vstop_1_         12       DC14-ovDC1       DC1460W2-Ethernet1/2       ort_masse_unostring_vstop_1_         13       DC1       DC1460W2-Ethernet1/2-DC1-Ethernet1/2       ort_masse_unostring_vstop_1_         14       DC14-ovDC1       DC1460W2-Ethernet1/3-DC14-Ethernet1/2       ort_masse_unostring_vstop_1_         15       DC14-ovDC1       DC1460W2-Ethernet1/3-DC14-Ethernet1/3       ort_masse_unostring_vstop_1_         16       DC14-ovDC1       DC1460W2-Ethernet1/3-DC14-Ethernet1/3       ort_masse_unostring_vstop_1_         16       DC14-ovDC1       DC1460W2-Ethernet1/3-DC14-Ethernet1/3       ort_masse_unostring_vstop_1_         17       DC1       DC140W2-Ethernet1/3-DC14-Ethernet1/3       ort_masse_unostring_vstop_1_         17       DC1       DC240W1-Ethernet1/3-DC14-Ethernet1/3       ort_masse_unostring_vstop_1_         17       DC1       DC240W1-Ethernet1/3-DC14-Ethernet1/3       ort_masse_unostring_vstop_1_         17       DC2       DC280W1-Ethernet1/3-DC14-Ethernet1/3       ort_masse_unostring_vstop_1_         18                                                                                                    | 8   |        | DC1<->DCI             | DC1-BGW1~Ethernet1/2DCI-1~Ethernet1/1     | ext_fabric_setup_11_1            | ·                                |                               |                   |              |                             |
| 10       OC1-SOCI       OC1-BGW1-Ethemet1/4-OC1-Ethemet1/7       ed. putate/g.undet/ay_setup_1.1         11       OC1-SOCI       OC1-BGW1-Ethemet1/4-OC1-Ethemet1/7       ed. putate/g.undet/ay_setup_1.1         12       OC1-SOCI       OC1-BGW2-Ethemet1/1-OC1-2-Ethemet1/2       ed. fabric_setup_1.11         13       OC1       OC1-BGW2-Ethemet1/2-OC1-BEneret1/2       ed. fabric_setup_1.11         14       OC1-SOCI       OC1-BGW2-Ethemet1/2-OC1-Ethemet1/2       ed. fabric_setup_1.11         15       OC1-SOCI       OC1-BGW2-Ethemet1/2-OC1-Ethemet1/5       ed. putate/g.undetay_setup_1.1.         16       OC1-SOCI       OC1-BGW2-Ethemet1/2-OC1-SPINE-Ethemet1/4       ed. putate/g.undetay_setup_1.1.         17       OC1       OC1-VFEP-Ethemet1/2-OC2-Ethemet1/3       ed. fabric_setup_1.1.         18       OC2       OC2-WCICI -Ethemet1/2-OC2-Ethemet1/3       ed. fabric_setup_1.1.         19       OC2       OC2-BGW1-Ethemet1/2-OC2-Ethemet1/3       ed. fabric_setup_1.1.         12       OC2-SOCI       OC2-BGW1-Ethemet1/2-OC1-Ethemet1/3       ed. fabric_setup_1.1.         12       OC2-SOCI       OC2-BGW1-Ethemet1/2-OC1-Ethemet1/3       ed. fabric_setup_1.1.         12       OC2-SOCI       OC2-BGW1-Ethemet1/2-OC1-Ethemet1/3       ed. fabric_setup_1.1.         14       OC2-SOCI       OC2-BGW1-Ethemet1/2                                                                                                    | 9   |        | DC1                   | DC1-BGW1~Ethernet1/3DC1-SPINE~Ethernet    | int_intra_fabric_unnum_link_11_1 | <ul> <li>Link Profile</li> </ul> |                               |                   |              |                             |
| 11       DC1~>DC1       DC1+BGW1+Ethement15DC1/2-Ethement17       ext_matinite_underiay_setup_1.1         12       DC1~>DC1       DC1-BGW2-Ethement17DC1/2-Ethement17       ext_fman:_setup_1.1         13       DC1       DC1-BGW2-Ethement17DC1/2-Ethement12       ext_fman:_setup_1.1         14       DC1<>DC1-BGW2-Ethement17DC1/2-Ethement12       ext_fman:_setup_1.1         15       DC1<                                                                                                    | 10  |        | DC1<->DCI             | DC1-BGW1~Ethernet1/4DCI-1~Ethernet1/7     | ext_multisite_underlay_setup_1   | General                          |                               | * BCB Local ASN   | 65000        | Loca BGP Autonomous St      |
| 12       DC1->DC1       DC1-BGW2-Ethemett12       ext_fabric_setup_11_1         13       DC1       DC1-BGW2-Ethemett12DC1-Ethemett12       ext_fabric_setup_11_1         14       DC1->DC1       DC1-BGW2-Ethemett12DC1-Ethemett12       ext_fabric_setup_11_1         15       DC1->DC1       DC1-BGW2-Ethemett13DC1-Ethemett13       ext_mutistle_undertary_setup_1.         16       DC1->DC1       DC1-BGW2-Ethemett13DC1-Ethemett13       ext_mutistle_undertary_setup_1.         17       DC1       DC1-VTEP-Ethemett13       ext_mutistle_undertary_setup_1.         18       DC2       DC2-BGW2-Ethemett13DC2-SPINE-Ethemett13       ext_mutistle_undertary_setup_1.         18       DC2       DC2-BGW2-Ethemett13DC2-SPINE-Ethemett13       ext_mutistle_undertary_setup_1.         19       DC2       DC2-BGW2-Ethemett13DC2-SPINE-Ethemett13       ext_fabric_num_link_11_1         19       DC2       DC2-BGW1-Ethemett13DC2-SPINE-Ethemett13       ext_fabric_setup_11_1         12       DC2       DC2-BGW1-Ethemett13DC1-Ethemett13       ext_fabric_setup_11_1         13       DC2       DC2-BGW1-Ethemett13DC1-Ethemett13       ext_fabric_setup_11_1         14       DC2       DC2-BGW1-Ethemett13DC1-Ethemett13       ext_fabric_setup_11_1         16       DC2       DC2-BGW1-Ethemett16DC1-Z-Ethemett14 <td>11</td> <td></td> <td>DC1&lt;-&gt;DCI</td> <td>DC1-BGW1~Ethernet1/5DCI-2~Ethernet1/7</td> <td>ext_multisite_underlay_setup_1</td> <td>Advanced</td> <td></td> <td>* ID Address Mask</td> <td>10.4.10.1/20</td> <td>IP address with mask (a d</td>                                                                                                    | 11  |        | DC1<->DCI             | DC1-BGW1~Ethernet1/5DCI-2~Ethernet1/7     | ext_multisite_underlay_setup_1   | Advanced                         |                               | * ID Address Mask | 10.4.10.1/20 | IP address with mask (a d   |
| 13       OC1       OC1490W2-Ehemetti2DC1-SPINE-Eihemetti2       ext_nbtre_tabre_unnum_ink_11_1         14       OC1->DC1       OC1480W2-Ehemetti2DC1-Ethmetti2       ext_nbtre_tabre_tubre_ti1_1         15       DC1->DC1       OC1480W2-Ehemetti3DC1-Ethmetti3       ext_nbtre_tabre_unnum_ink_11_1         16       DC1->DC1       OC1480W2-Ehemetti3DC1-2-Ethmetti3       ext_numble_underlay_setup_1.1.         16       DC1->DC1       DC1-VTEP-Ethmetti3       ext_numble_underlay_setup_1.1.         18       DC2       DC2-VTEP-Ethmetti3       int_inta_fabre_unnum_ink_11_1         19       DC2       DC286W2-Ehemetti3DC1-ZEHemetti3       ext_nbtre_setup_11_1         21       DC2       DC286W1-Ehemetti3       ext_nutiste_underlay_setup_1.1.         22       DC2       DC286W1-Ehemetti3       ext_nutiste_underlay_setup_1.1.         24       DC2       DC286W1-Ehemetti3       ext_nutiste_underlay_setup_1.1.         25       DC2       DC286W2-Ehemetti4-DC1-ZEHemetti8       ext_nutiste_underlay_setup_1.1.         26       DC2       DC286W2-Ehemetti4-DC1-ZEHemetti8       ext_nutiste_underlay_setup_1.1.         26       DC2       DC286W2-Ehemetti6-DC2-Ethmetti8       ext_nutiste_underlay_setup_1.1.         27       DC28-DC1       DC286W2-Ehemetti8       ext_nutiste_underlay_setup_1.1.                                                                                                    | 12  |        | DC1<->DCI             | DC1-BGW2~Ethernet1/1DCI-2~Ethernet1/2     | ext_fabric_setup_11_1            |                                  |                               | IP Addressimask   | 10.4.10.1130 | A Maintheas /D address      |
| 14       DC1->DC1       DC1+B0W2-Ehemet13DC1-Ehhment12       ext_fabric_setup_11_1         15       DC1->DC1       DC1-B0W2-Ehemet14DC1-Ehhment15       ext_multisite_undertay_setup_1         16       DC1->DC1       DC1+B0W2-Ehemet14DC1-2-Ehment15       ext_multisite_undertay_setup_1         17       DC1       DC1-VTPP-Ehemet17DC1-SPINE-Ehemet13       ext_multisite_undertay_setup_1         19       DC2       DC2-B0W2-Ehemet17DC2-SPINE-Ehemet13       intigrat_fabric_mum_link_11_1         19       DC2       DC2-B0W1-Ehemet17DC2-SPINE-Ehemet13       ext_multisite_undertay_setup_1         22       DC2       DC2-B0W1-Ehemet17DC2-SPINE-Ehemet13       ext_multisite_undertay_setup_1         24       DC2       DC2-B0W1-Ehemet14DC1-Ehemet14       ext_multisite_undertay_setup_1         25       DC2       DC2-B0W1-Ehemet14DC1-Ehemet14       ext_multisite_undertay_setup_1         25       DC2       DC2-B0W1-Ehemet14DC1-Ehemet14       ext_multisite_undertay_setup_1         26       DC2->DC1       DC2-B0W2-Ehemet14DC1-2-Ehemet14       ext_multisite_undertay_setup_1         26       DC2->DC1       DC2-B0W2-Ehemet14       ext_multisite_undertay_setup_1         27       DC2->DC1       DC2-B0W2-Ehemet16       ext_multisite_undertay_setup_1         28       DC2->                                                                                                    | 13  |        | DC1                   | DC1-BGW2~Ethernet1/2DC1-SPINE~Ethernet    | int_intra_fabric_unnum_link_11_1 |                                  |                               | BGP Neighbor IP   | 10.4.10.2    | G Heighou in address        |
| 15       DC1->DC1       DC1+BGW2-Ethemet1/4-DC1-TEthemet1/5       ext_mutisite_underity_setup_1         16       DC1+>DC1       DC1+BGW2-Ethemet1/6-DC1-2-Ethemet1/6       ext_mutisite_underity_setup_1         17       DC1       DC1+VTEP-Ethemet1/6-DC1-2-Ethemet1/6       ext_mutisite_underity_setup_1         18       DC2       DC2+VTEP-Ethemet1/6-DC2-2FINE-Ethemet1/1       int_inta_fabric_num_link_11_1         19       DC2       DC2-BGW1-Ethemet1/6-DC2-2FINE-Ethemet1/6       ext_fabric_setup_11_1         20       DC2       DC2-BGW1-Ethemet1/6-DC2-2FINE-Ethemet1/6       ext_fabric_setup_11_1         21       DC2       DC2-BGW1-Ethemet1/6-DC1-2-Ethemet1/6       ext_fabric_setup_11_1         22       DC2->DC1       DC2-BGW1-Ethemet1/6-DC1-2-Ethemet1/6       ext_fabric_setup_11_1         23       DC2->DC1       DC2-BGW1-Ethemet1/6-DC1-2-Ethemet1/6       ext_mutisite_underity_setup_1         24       DC2->DC1       DC2-BGW2-Ethemet1/6       ext_mutisite_underity_setup_1         25       DC2->DC1       DC2-BGW2-Ethemet1/6       ext_mutisite_underity_setup_1         26       DC2->DC1       DC2-BGW2-Ethemet1/6       ext_mutisite_underity_setup_1         26       DC2->DC1       DC2-BGW2-Ethemet1/6       ext_mutisite_underity_setup_1         27       DC2-BGW2-Ethemet1/6-DC1-2-Ethemet                                                                                                    | 14  |        | DC1<->DCI             | DC1-BGW2~Ethernet1/3DCI-1~Ethernet1/2     | ext_fabric_setup_11_1            |                                  |                               | BGP Neighbor ASN  | 65001        | Weightor BGP Autonomou      |
| 16       DC1->DC1       DC1->BGW2-Ethemet1/5       ext_mutilatie_underlay_setup_1         17       DC1       DC1-VTEP-Ethemet1/7DC1.SPINE-Ethemet1/1       mt_mta_fabric_unnum_link_11_1         18       DC2       DC2-VTEP-Ethemet1/7DC2.SPINE-Ethemet1/1       mt_mta_fabric_unnum_link_11_1         19       DC2       DC2-BGW1-Ethemet1/7DC2.SPINE-Ethemet1/7.       mt_mta_fabric_unnum_link_11_1         20       DC2       DC2-BGW1-Ethemet1/7DC2-SPINE-Ethemet1/8.       ext_fabric_setup_11_1         22       DC2->DC1       DC2-BGW1-Ethemet1/8DC1-2-Ethemet1/8.       ext_fabric_setup_11_1         23       DC2->DC1       DC2-BGW1-Ethemet1/8DC1-2-Ethemet1/8.       ext_fabric_setup_11_1         24       DC2->DC1       DC2-BGW2-Ethemet1/8DC1-2-Ethemet1/8.       ext_fabric_setup_11_1         25       DC2->DC1       DC2-BGW2-Ethemet1/8DC2-Ethemet1/8.       ext_fabric_setup_11_1         26       DC2->DC1       DC2-BGW2-Ethemet1/8DC1-2-Ethemet1/8.       ext_fabric_setup_11_1.         26       DC2->DC1       DC2-BGW2-Ethemet1/8DC1-2-Ethemet1/8.       ext_fabric_setup_11_1.         27       DC2->DC1       DC2-BGW2-Ethemet1/8DC1-2-Ethemet1/8.       ext_fabric_setup_11_1.         27       DC2->DC1       DC2-BGW2-Ethemet1/8DC1-1-Ethemet1/8.       ext_fabric_setup_11_1.       Link Present       Up Up                                                                                                    | 15  |        | DC1<->DCI             | DC1-BGW2~Ethernet1/4DCI-1~Ethernet1/5     | ext_multisite_underlay_setup_1   |                                  |                               | BGP Maximum Paths | 1            | Maximum number of IBGP.     |
| 17       DC1       DC1-VTEP-Ethemet11/DC3-SPINE-Ethemet11/4       Mt_intra_fabric_unnum_link_11_1         18       DC2       DC2-VTEP-Ethemet11/3DC2-SPINE-Ethemet11/3       mt_intra_fabric_num_link_11_1         19       DC2       DC2-80W2-Ethemet11/3DC2-SPINE-Ethemet11/3       mt_intra_fabric_num_link_11_1         20       DC2       DC2-80W1-Ethemet11/3DC2-SPINE-Ethemet1.0       mt_intra_fabric_num_link_11_1         21       DC2       DC2-80W1-Ethemet11/3DC2-SPINE-Ethemet1.0       ext_fabric_setup_11_1         22       DC2-80W1-Ethemet11/3DC1-2-Ethemet1/6       ext_multiste_indertay_setup_1.1.         23       DC2->DC1       DC280W1-Ethemet1/6-DC1-2-Ethemet1/6       ext_multiste_indertay_setup_1.1.         24       DC2->DC1       DC280W2-Ethemet1/6       ext_multiste_undertay_setup_1.1.         25       DC2->DC1       DC280W2-Ethemet1/6-DC1-2-Ethemet1/8       ext_multiste_undertay_setup_1         26       DC2->DC1       DC280W2-Ethemet1/8       ext_multiste_undertay_setup_1         26       DC2->DC1       DC280W2-Ethemet1/8       ext_multiste_undertay_setup_1         27       DC2->DC1       DC280W2-Ethemet1/8       ext_multiste_undertay_setup_1         28       DC2->DC1       DC280W2-Ethemet1/8       ext_multiste_undertay_setup_1                                                                                                    | 16  |        | DC1<->DCI             | DC1-BGW2~Ethernet1/5DCI-2~Ethernet1/5     | ext_multisite_underlay_setup_1   |                                  |                               | Routing TAG       | 54321        | Routing tag associated witi |
| 18       DC2       DC2-VTEP-Ethemet13       DC2-SPINE-Ethemet13       Int_intra_tabrc_num_link_11_1         19       DC2       DC2-80W2-Ethemet114-DC2-SPINE-Ethemet       Int_intra_tabrc_num_link_11_1         20       DC2       DC2-80W1-Ethemet114-DC2-SPINE-Ethemet       Int_intra_tabrc_num_link_11_1         21       DC2       DC2-80W1-Ethemet114-DC2-SPINE-Ethemet       Int_intra_tabrc_num_link_11_1         22       DC2->DC1       DC2-80W1-Ethemet13       ext_atbrc_setup_11_1         23       DC2->DC1       DC2-80W1-Ethemet13       ext_atbrc_setup_11_1         24       DC2->DC1       DC2-80W2-Ethemet14       ext_atbrc_setup_11_1         25       DC2->DC1       DC2-80W2-Ethemet14       ext_atbrc_setup_11_1         26       DC2->DC2       DC2-80W2-Ethemet16       ext_mutisite_undering_setup_1         27       DC2->DC1       DC2-80W2-Ethemet16       ext_mutisite_undering_setup_1         28       DC2->DC1       DC2-80W2-Ethemet16       ext_mutisite_undering_setup_1         28       DC2->DC1       DC2-80W2-Ethemet16       ext_mutisite_undering_setup_1         29       DC2->DC1       DC2-80W2-Ethemet16       ext_mutisite_undering_setup_1         29       DC2->DC1       DC2-80W2-Ethemet16       ext_mutisite_undering_setup_1                                                                                                    | 17  |        | DC1                   | DC1-VTEP~Ethernet1/1DC1-SPINE~Ethernet1/1 | int_intra_fabric_unnum_link_11_1 |                                  |                               | Link MTU          | 9216         | Interace MTU on both end    |
| 19       DC2       DC2-BGW2-Ethernet1/1DC2-SPINE-Ethernet       int_intra_fabric_num_link_11_1         20       DC2       DC2-BGW1-Ethernet1/3-DC2-SPINE-Ethernet       int_intra_fabric_num_link_11_1         21       DC2->DC1       DC2-BGW1-Ethernet1/3-DC12-Ethernet1/3       ext_fabric_setup_11_1         22       DC2->DC1       DC2-BGW1-Ethernet1/3-DC12-Ethernet1/3       ext_fabric_setup_11_1         23       DC2->DC1       DC2-BGW1-Ethernet1/3-DC12-Ethernet1/3       ext_mutiliste_undertay_setup_1         24       DC2->DC1       DC2-BGW2-Ethernet1/4       ext_fabric_setup_11_1         25       DC2->DC2       DC2-Ethernet1/6       ext_mutiliste_undertay_setup_1         26       DC2->DC2       DC2-BGW2-Ethernet1/6       ext_mutiliste_undertay_setup_1         27       DC2->DC1       DC2-BGW2-Ethernet1/6       ext_mutiliste_undertay_setup_1         27       DC2->DC1       DC2-BGW2-Ethernet1/6       ext_mutiliste_undertay_setup_1         28       DC2->DC1       DC2-BGW2-Ethernet1/6       ext_mutiliste_undertay_setup_1         28       DC2->DC1       DC2-BGW2-Ethernet1/6       ext_mutiliste_undertay_setup_1                                                                                                    | 18  |        | DC2                   | DC2-VTEP~Ethernet1/3DC2-SPINE~Ethernet1/3 | int_intra_fabric_num_link_11_1   |                                  |                               |                   |              |                             |
| 20       DC2       DC2-BGW1-Ethernet1/I-DC2-SPINE-Ethernet       int_intra_fabric_num_link_11_1         21       DC2->DC1       DC2-BGW1-Ethernet1/3-DC1-2-Ethernet1/3       ext_fabric_setup_11_1         22       DC2->DC1       DC2-BGW1-Ethernet1/3-DC1-2-Ethernet1/3       ext_fabric_setup_11_1         23       DC2->DC1       DC2-BGW1-Ethernet1/3-DC1-2-Ethernet1/6       ext_multisite_undertay_setup_1         24       DC2->DC1       DC2-BGW1-Ethernet1/6-DC1-2-Ethernet1/6       ext_multisite_undertay_setup_1         25       DC2->DC1       DC2-BGW2-Ethernet1/4-DC1-2-Ethernet1/6       ext_multisite_undertay_setup_1         26       DC2->DC1       DC2-BGW2-Ethernet1/6-DC1-2-Ethernet1/6       ext_multisite_undertay_setup_1         26       DC2->DC1       DC2-BGW2-Ethernet1/6-DC1-2-Ethernet1/6       ext_multisite_undertay_setup_1         27       DC2->DC1       DC2-BGW2-Ethernet1/6-DC1-2-Ethernet1/6       ext_multisite_undertay_setup_1         28       DC2->DC1       DC2-BGW2-Ethernet1/6-DC1-2-Ethernet1/6       ext_multisite_undertay_setup_1                                                                                                    | 19  |        | DC2                   | DC2-BGW2~Ethernet1/1DC2-SPINE~Ethernet    | int_intra_fabric_num_link_11_1   |                                  | 4                             | <u> </u>          |              |                             |
| 21       DC2~>DC1       DC2-BGW1-Ethernet1/3_DC1-2-Ethernet1/3       ext_tabrc_setup_11_1         22       DC2~>DC1       DC2-BGW1-Ethernet1/3_DC1-2-Ethernet1/3       ext_tabrc_setup_11_1         23       DC2~>DC1       DC2-BGW1-Ethernet1/3_DC1-2-Ethernet1/6       ext_mutiste_undertay_setup_1         24       DC2~>DC1       DC2-BGW2-Ethernet1/4_DC1-2-Ethernet1/6       ext_mutiste_undertay_setup_1         25       DC2<>DC1       DC2-BGW2-Ethernet1/4_DC1-2-Ethernet1/6       ext_mutiste_undertay_setup_1.1         26       DC2<>DC1       DC2-BGW2-Ethernet1/6_DC1-2-Ethernet1/6       ext_mutiste_undertay_setup_1         27       DC2<>DC1       DC2-BGW2-Ethernet1/6_DC1-2-Ethernet1/6       ext_mutiste_undertay_setup_1         28       DC2<>DC1       DC2-BGW2-Ethernet1/6_DC1-2-Ethernet1/6       ext_mutiste_undertay_setup_1         28       DC2<>DC1       DC2-BGW2-Ethernet1/6_DC1-2-Ethernet1/6       ext_mutiste_undertay_setup_1                                                                                                    | 20  |        | DC2                   | DC2-BGW1~Ethernet1/1DC2-SPINE~Ethernet    | int_intra_fabric_num_link_11_1   |                                  |                               |                   |              |                             |
| 22       DC2->DC1       DC2-BGW1-Ethemet1/3       ext_tbtrc_setup_11_1         23       DC2->DC1       DC2-BGW1-Ethemet1/6       ext_mutisite_underlay_setup_1         24       DC2->DC1       DC2-BGW2-Ethemet1/6-DC1-Ethemet1/6       ext_mutisite_underlay_setup_1         25       DC2->DC1       DC2-BGW2-Ethemet1/6-DC1-Ethemet1/6       ext_mutisite_underlay_setup_11_1         26       DC2->DC1       DC2-BGW2-Ethemet1/6-DC1-Ethemet1/6       ext_mutisite_underlay_setup_11_1         26       DC2->DC1       DC2-BGW2-Ethemet1/6-DC1-Ethemet1/6       ext_mutisite_underlay_setup_11_         27       DC2->DC1       DC2-BGW2-Ethemet1/6-DC1-Ethemet1/6       ext_mutisite_underlay_setup_11_         27       DC2->DC1       DC2-BGW2-Ethemet1/6-DC1-Ethemet1/6       ext_mutisite_underlay_setup_11_         28       DC2->DC1       DC2-BGW2-Ethemet1/6-DC1-Ethemet1/6       ext_mutisite_underlay_setup_11_1         28       DC2->DC1       DC2-BGW2-Ethemet1/6       ext_mutisite_underlay_setup_11_1         29       DC2->DC1       DC2-BGW2-Ethemet1/6       ext_mutisite_underlay_setup_11_1                                                                                                    | 21  |        | DC2<->DCI             | DC2-BGW1~Ethernet1/2DCI-1~Ethernet1/3     | ext_fabric_setup_11_1            |                                  |                               |                   |              |                             |
| 23       DC2->DC1       DC2-BGW1-Ethemet1/6-DC1-2-Ethemet1/6       ext_multisite_undertay_setup_1         24       DC2->DC1       DC2-BGW1-Ethemet1/6-DC1-2-Ethemet1/6       ext_multisite_undertay_setup_1         25       DC2->DC1       DC2-BGW2-Ethemet1/6-DC1-2-Ethemet1/6       ext_multisite_undertay_setup_1.1.1         26       DC2->DC1       DC2-BGW2-Ethemet1/6-DC1-2-Ethemet1/6       ext_multisite_undertay_setup_11         27       DC2->DC1       DC2-BGW2-Ethemet1/6-DC1-2-Ethemet1/6       ext_multisite_undertay_setup_11         27       DC2->DC1       DC2-BGW2-Ethemet1/6-DC1-2-Ethemet1/6       ext_multisite_undertay_setup_11         28       DC2->DC1       DC2-BGW2-Ethemet1/6-DC1-2-Ethemet1/6       ext_multisite_undertay_setup_11         28       DC2->DC1       DC2-BGW2-Ethemet1/6-DC1-2-Ethemet1/6       ext_multisite_undertay_setup_11                                                                                                    | 22  |        | DC2<->DCI             | DC2-BGW1~Ethernet1/3DCI-2~Ethernet1/3     | ext_fabric_setup_11_1            |                                  |                               |                   |              |                             |
| 24         DC2->DC1         DC2-BGW1-Ethernet1/5-DC1-1-Ethernet1/6         ext_multisite_underlay_setup_1           25         DC2->DC1         DC2-BGW2-Ethernet1/4-DC1-2-Ethernet1/4         ext_fabrc_setup_11_1           26         DC4->DC2         DC2-Ethernet1/6-DC1-2-Ethernet1/6         ext_multisite_underlay_setup_1           27         DC2->DC1         DC2-BGW2-Ethernet1/6         ext_multisite_underlay_setup_1           27         DC2->DC1         DC2-BGW2-Ethernet1/6         ext_multisite_underlay_setup_1           28         DC2->DC1         DC2-BGW2-Ethernet1/6         ext_fabrc_setup_11_1         Link Present         Up Up                                                                                                    | 23  |        | DC2<->DCI             | DC2-BGW1~Ethernet1/4DCI-2~Ethernet1/6     | ext_multisite_underlay_setup_1   |                                  |                               |                   |              |                             |
| 25     0.02     DC2-&BGW2-Ethemetti/4     DC2-&Ethemetti/4     ext_fabric_setup_11_1       26     0.02     DC12-Ethemetti/6DC12-Ethemetti/8     ext_multisle_undertay_setup_1       27     0.02     DC2-&Ethemetti/6DC12-Ethemetti/8     ext_multisle_undertay_setup_1       28     0.02     DC2-&Ethemetti/2DC1-1-Ethemetti/4     ext_fabric_setup_11_1     Link Present     Up.Up                                                                                                    | 24  |        | DC2<->DCI             | DC2-BGW1~Ethernet1/5DCI-1~Ethernet1/6     | ext_multisite_underlay_setup_1   |                                  |                               |                   |              |                             |
| 26     DCI2->DC2     DCI2-Ethemetti8DC2-8GW2-Ethemetti8       27     DC2<>>DC1     DC2-SGW2-Ethemetti6DC1-2-Ethemetti8       28     DC2<>>DC1     DC2-8GW2-Ethemetti2DC1-1-Ethemetti4       28     DC2<>>DC1     DC2-8GW2-Ethemetti4                                                                                                    | 25  |        | DC2<->DCI             | DC2-BGW2~Ethernet1/4DCI-2~Ethernet1/4     | ext_fabric_setup_11_1            |                                  |                               |                   |              | Save                        |
| 27         DC2<->DC1         DC2-8-BW2-Ethernet1/6         ext_multisle_underlay_setup_1           28         DC2<->DC1         DC2-8-BW2-Ethernet1/2         ext_fstbrc_setup_11_1         Link Present         Up Up                                                                                                    | 26  |        | DCI<->DC2             | DCI-2~Ethernet1/8DC2-BGW2~Ethernet1/8     |                                  |                                  |                               |                   |              |                             |
| 28 DC2<>DC1 DC2.8GW2-Ethernet1/2—DC1-1-Ethernet1/4 ext_fatorc_setup_11_1 Link Present Up.Up Up.Up                                                                                                    | 27  |        | DC2<->DCI             | DC2-BGW2~Ethernet1/6DCI-2~Ethernet1/8     | ext_multisite_underlay_setup_1   |                                  |                               |                   |              |                             |
|                                                                                                    | 28  |        | DC2<->DCI             | DC2-BGW2~Ethernet1/2DCI-1~Ethernet1/4     | ext fabric setup 11 1            | Link Present Up:U                | p Up:Up                       |                   |              | A                           |

# Der gleiche Schritt muss für alle Verbindungen von BGWs zu DCI-Switches ausgeführt werden.

# Am Ende werden insgesamt acht Multi-Site-Underlay-Verbindungen zwischen Fabrics wie unten dargestellt.

| ÷٢  | Fabric | Builder: Multisite-N | MSD                                   |                                  |              |             |            |
|-----|--------|----------------------|---------------------------------------|----------------------------------|--------------|-------------|------------|
| Swi | tches  | Links Opera          | ational View                          |                                  |              |             |            |
| 0   | tonios | Links open           |                                       |                                  |              |             |            |
| +   |        | × 0 5                |                                       |                                  |              |             |            |
|     |        | Fabric Name          | Name                                  | Policy                           | Info         | Admin State | Oper State |
| 1   |        | DC1<->DC2            | DC1-BGW1~loopback0DC2-BGW1~loopback0  | ext_evpn_multisite_overlay_setup | NA           |             | -:-        |
| 2   |        | DC1<->DC2            | DC1-BGW1~loopback0DC2-BGW2~loopback0  | ext_evpn_multisite_overlay_setup | NA           | -1-         | -1-        |
| 3   |        | DC1<->DC2            | DC1-BGW2~loopback0DC2-BGW1~loopback0  | ext_evpn_multisite_overlay_setup | NA           | -:-         | -1-        |
| 4   |        | DC1<->DC2            | DC1-BGW2~loopback0DC2-BGW2~loopback0  | ext_evpn_multisite_overlay_setup | NA           | -1-         | -1-        |
| 5   |        | DC1<->DCI            | DC1-BGW1~Ethernet1/1DCI-2~Ethernet1/1 | ext_fabric_setup_11_1            | Link Present | Up:Up       | Up:Up      |
| 6   |        | DC1<->DCI            | DC1-BGW1~Ethernet1/2DCI-1~Ethernet1/1 | ext_fabric_setup_11_1            | Link Present | Up:Up       | Up:Up      |
| 7   |        | DC1<->DCI            | DC1-BGW2~Ethernet1/1DCI-2~Ethernet1/2 | ext_fabric_setup_11_1            | Link Present | Up:Up       | Up:Up      |
| 8   |        | DC1<->DCI            | DC1-BGW2~Ethernet1/3DCI-1~Ethernet1/2 | ext_fabric_setup_11_1            | Link Present | Up:Up       | Up:Up      |
| 9   |        | DC2<->DCI            | DC2-BGW1~Ethernet1/2DCI-1~Ethernet1/3 | ext_fabric_setup_11_1            | Link Present | Up:Up       | Up:Up      |
| 10  |        | DC2<->DCI            | DC2-BGW1~Ethernet1/3DCI-2~Ethernet1/3 | ext_fabric_setup_11_1            | Link Present | Up:Up       | Up:Up      |
| 11  |        | DC2<->DCI            | DC2-BGW2~Ethernet1/4DCI-2~Ethernet1/4 | ext_fabric_setup_11_1            | Link Present | Up:Up       | Up:Up      |
| 12  |        | DC2<->DCI            | DC2-BGW2~Ethernet1/2DCI-1~Ethernet1/4 | ext_fabric_setup_11_1            | Link Present | Up:Up       | Up:Up      |
| 13  |        | DC1<->DCI            | DC1-BGW1~Ethernet1/4DCI-1~Ethernet1/7 | ext_multisite_underlay_setup_1   | Link Present | Up:Up       | Up:Up      |
| 14  |        | DC1<->DCI            | DC1-BGW1~Ethernet1/5DCI-2~Ethernet1/7 | ext_multisite_underlay_setup_1   | Link Present | Up:Up       | Up:Up      |
| 15  |        | DC1<->DCI            | DC1-BGW2~Ethernet1/4DCI-1~Ethernet1/5 | ext_multisite_underlay_setup_1   | Link Present | Up:Up       | Up:Up      |
| 16  |        | DC1<->DCI            | DC1-BGW2~Ethernet1/5DCI-2~Ethernet1/5 | ext_multisite_underlay_setup_1   | Link Present | Up:Up       | Up:Up      |
| 17  |        | DC2<->DCI            | DC2-BGW1~Ethernet1/4DCI-2~Ethernet1/6 | ext_multisite_underlay_setup_1   | Link Present | Up:Up       | Up:Up      |
| 18  |        | DC2<->DCI            | DC2-BGW1~Ethernet1/5DCI-1~Ethernet1/6 | ext_multisite_underlay_setup_1   | Link Present | Up:Up       | Up:Up      |
| 19  |        | DC2<->DCI            | DC2-BGW2~Ethernet1/6DCI-2~Ethernet1/8 | ext_multisite_underlay_setup_1   | Link Present | Up:Up       | Up:Up      |
| 20  |        | DC2<->DCI            | DC2-BGW2~Ethernet1/5DCI-1~Ethernet1/8 | ext_multisite_underlay_setup_1   | Link         | Up:Up       | Up:Up      |

## Schritt 12: Overlay-Einstellungen für mehrere Standorte für TRM

# Wenn Multisite Underlay abgeschlossen ist, werden die Overlay-Schnittstellen/-Links für mehrere Standorte automatisch ausgefüllt und können in der tabellarischen Ansicht unter Links in der MSD-Fabric für mehrere Standorte angezeigt werden.

# Standardmäßig bildet das Multisite-Overlay nur die bgp l2vpn-Ereignisumgebung von jedem Standort BGWs zum anderen, die für die Unicast-Kommunikation zwischen Standorten erforderlich ist. Wenn jedoch Multicast zwischen den Standorten ausgeführt werden muss (die über die Funktion für mehrere Standorte von vxlan verbunden sind), muss das Kontrollkästchen TRM aktiviert werden, wie unten für alle Overlay-Schnittstellen in MSD Fabric für mehrere Standorte dargestellt. Screenshots zeigen, wie das funktioniert.

| ←   | Fabric | Builder: Multisite- | -MSD                            |                             |                                                                                                    |         |         | Sa                    | ave & De | eploy        |
|-----|--------|---------------------|---------------------------------|-----------------------------|----------------------------------------------------------------------------------------------------|---------|---------|-----------------------|----------|--------------|
| Swi | tches  | Links One           | erational View                  |                             |                                                                                                    |         |         |                       |          |              |
| om  | torioo |                     |                                 |                             |                                                                                                    |         |         | Selected 0 / Total 29 | Ø        | - t <u>i</u> |
| +   |        |                     |                                 |                             |                                                                                                    | Sh      | how All |                       | •        | Y            |
|     |        | Fabric Name         | Name                            |                             | Policy                                                                                                    | Info    |         | Admin State           | Oper     | ·            |
| 1   |        | DC1<->DC2           | DC1-BGW1~loopback0-             | DC2-BGW1~loopback0          | ext evon multisite overlav setup                                                                                                    | NA      |         |                       |          | <b>^</b>     |
| 2   |        | DC1<->DC2           | DC1-BGW1~loopback0-             | DC2-BGW2~loopback0          | ext_evpn_multisite_overlay_setup                                                                                                    | NA      |         | -                     |          | -1           |
| - 3 |        | DC1<->DC2           | DC1-BGW2~loopback0-             | DC2-BGW1~loopback0          | ext_evpn_multisite_overlay_setup                                                                                                    | NA      |         |                       |          | - 1          |
| 4   |        | DC1<->DC2           | DC1-BGW2~loopback0-             | DC2-BGW2~loopback0          | ext_evpn_multisite_overlay_setup                                                                                                    | NA      |         | -                     |          | - 1          |
|     |        | 5011 502            | DOT DOTLE TOOPDUCKO             |                             | overother indicate of our standard of the standard of the stan |         |         |                       | •        |              |
| ₿   | cisco  | , Data Centr        |                                 |                             |                                                                                                    |         |         |                       | -        |              |
| 4   | Fabria | Puildor: Multioit   | Link Management                 | : – Edit Link               |                                                                                                    |         |         |                       |          | ×            |
| ~   | Fabric | builder. Multisit   |                                 |                             |                                                                                                    |         |         |                       |          |              |
| Swi | itches | Links Or            | * Link Type                     | Inter-Fabric                |                                                                                                    |         |         |                       |          |              |
|     |        |                     | * Link Sub-Type                 | MULTISITE_OVERLAY           |                                                                                                    |         |         |                       |          |              |
|     |        |                     | * Link Template                 | ext_evpn_multisite_overlay_ | se V                                                                                                    |         |         |                       |          | - 1          |
| +   |        |                     | * Source Fabric                 | DC1                         | <b>V</b>                                                                                                    |         |         |                       |          | - 1          |
|     |        | Fabric Name         | <sup>*</sup> Destination Fabric |                             |                                                                                                    |         |         |                       |          | -            |
| 1   |        | DC1<->DC2           | * Cource Device                 |                             |                                                                                                    |         |         |                       |          |              |
| 2   |        | DC1<->DC2           | * Destination Device            | DC2-BGW1                    | ¥                                                                                                    |         |         |                       |          |              |
| 3   |        | DC1<->DC2           | * Destination Interface         | loopback0                   | T T                                                                                                    |         |         |                       |          |              |
| 4   |        | DC1<->DC2           | Destination internace           | 10000000                    |                                                                                                    |         |         |                       |          | - 1          |
| 5   |        | DC1<->DCI           | General                         | * BGP Local ASN             | 65000                                                                                                    | 0       | BGP Lo  | cal Autonomous Sv     | stem N   | h_           |
| 6   |        | DC1<->DCI           |                                 | * Source IP Address         | 10.10.10.1                                                                                                    | 0       | Source  | IPv4 Address for B    | GP EVF   | 5,           |
| 7   |        | DC1<->DCI           |                                 | * Destination IP Addr       | 10 10 20 3                                                                                                    |         | Destina | tion IPv4 Address fo  | or BGP   | F            |
| 8   |        | DC1<->DCI           |                                 | * DOD Naimhhar Ach          | 65002                                                                                                    | •       | BGP Ne  | aighbor Autonomour    | e Sveter |              |
| 9   |        | DC2<->DCI           |                                 | EGP Neighbor ASN            | Could Enable Tenant Routed Mu                                                                                                    | Iticast | DGI Ne  | agnoor Autonomou:     | s Syster |              |
| 10  |        | DC2<->DCI           |                                 | Endore Hitm                 |                                                                                                    |         |         |                       |          | *            |
| 11  |        | DC2<->DCI           |                                 |                             |                                                                                                    |         |         | _                     | _        | _            |
| 12  |        | DC2<->DCI           |                                 |                             |                                                                                                    |         |         |                       | Save     |              |

# Schritt 13: Speichern/Bereitstellen in MSD und individuellen Fabrics

# Führen Sie eine Speicherung/Bereitstellung durch, die relevante Konfigurationen gemäß den oben beschriebenen Schritten weiterleitet.

# Bei der Auswahl von MSD sind die Konfigurationen, die gedrückt werden, nur für die Border Gateways anwendbar.

# Daher ist es erforderlich, die einzelnen Fabrics zu speichern/bereitzustellen, um die entsprechenden Konfigurationen auf alle regulären Leaf-Switches/VTEPs zu übertragen.

### Schritt 14: VRF-Extension-Anhänge für MSD

# Wählen Sie das MSD aus, und gehen Sie zum VRF-Abschnitt

| CISCO                                                    |                             |             |               |                 |          |                |             |                      |                 |                             |               |                  |           |             |        |                            |
|----------------------------------------------------------|-----------------------------|-------------|---------------|-----------------|----------|----------------|-------------|----------------------|-----------------|-----------------------------|---------------|------------------|-----------|-------------|--------|----------------------------|
| Network / VRF Selection > N                              | Network / VRF Deploy        | ment >      |               |                 |          |                |             |                      |                 |                             |               |                  |           |             |        | Natwork View Continue      |
|                                                          |                             |             |               |                 |          |                |             |                      | 0               |                             |               |                  |           |             |        |                            |
| -0.5                                                     |                             |             |               |                 |          |                |             |                      | Ľ               | abric Selected: Mutiste-MSD |               |                  |           |             |        |                            |
| VRFs                                                     |                             |             |               |                 |          |                |             |                      |                 |                             |               |                  |           |             | 8      | lelected 1 / Total 1 💭 🖗 + |
|                                                          |                             | • •         |               |                 |          |                |             |                      |                 |                             |               |                  |           |             |        |                            |
|                                                          |                             |             |               |                 |          |                |             |                      |                 |                             |               |                  |           |             |        |                            |
| V tenant-1                                               |                             | 1445        | N             | A.              |          |                |             |                      |                 |                             |               |                  |           |             |        |                            |
|                                                          |                             |             |               |                 |          |                |             |                      |                 |                             |               |                  |           |             |        |                            |
|                                                          |                             |             |               |                 |          |                |             |                      |                 |                             |               |                  |           |             |        |                            |
|                                                          |                             |             |               |                 |          |                |             |                      |                 |                             |               |                  |           |             |        |                            |
|                                                          |                             |             |               |                 |          |                |             |                      |                 |                             |               |                  |           |             |        |                            |
| Network / VRF Selection > N                              | Webwork / VRF Depkoys       | nent >      |               |                 |          |                |             |                      |                 |                             |               |                  |           |             |        | Depky   Depked Mare        |
| VRF Extension Att                                        | tachment - At               | ttach exte  | ensions for g | given switch(e  | is)      |                |             |                      |                 |                             |               |                  |           |             | ×      | 0                          |
| Fabric Name: Multiste                                    | -MSD                        |             |               |                 |          |                |             |                      |                 |                             |               |                  |           |             |        | Ø                          |
| Deployment Options     Select the rew and child or the c | out in odd and save charges |             |               |                 |          |                |             |                      |                 |                             |               |                  |           |             |        |                            |
|                                                          |                             |             |               |                 |          |                |             |                      | _               |                             |               |                  |           |             |        |                            |
| Renant-1                                                 |                             | -           |               |                 |          |                |             |                      |                 |                             |               |                  |           |             | _      |                            |
| Switch                                                   |                             |             |               | * VLA           | N        |                |             | Extend               |                 | CUP                         | eform         | Status           |           | Loopback Id | _      |                            |
| DC1-BGW1                                                 |                             |             |               | 1445            |          |                |             | MULTISITE + VIU-LITE | 0               | Freeto                      | m config)     | NA               |           |             |        |                            |
| DC1-80W2                                                 |                             |             |               | 1440            |          |                |             | MULTISITE + VRP_LITE |                 | Freeto                      | m conto       | NA NA            |           |             |        |                            |
| DC2-80W2                                                 |                             |             |               | 1445            |          |                |             | MULTISITE + VRF LITE |                 | Freeto                      | m contra )    | NA               |           |             |        |                            |
|                                                          |                             |             |               |                 |          |                |             |                      |                 |                             |               |                  |           |             | _      |                            |
|                                                          |                             | J           |               |                 |          |                | (           |                      |                 |                             |               |                  |           |             |        |                            |
|                                                          |                             |             |               |                 |          |                |             |                      |                 |                             |               |                  |           |             |        |                            |
|                                                          |                             |             |               |                 |          |                |             |                      |                 |                             |               |                  |           |             |        |                            |
|                                                          |                             |             |               |                 |          |                |             |                      |                 |                             |               |                  |           |             |        |                            |
| Extension Details                                        |                             |             |               |                 |          |                |             |                      |                 |                             |               |                  |           |             |        |                            |
| Source Swt A                                             | Туре                        | IF_NAME     | Dest. Switch  | Dest. Interface | DOT10_ID | IP_MASK        | NEIGHBOR_IP | NEIGHBOR_ASN         | AUTO_VRF_LITE_F | M                           | PEER_VRF_NAME | IPV6_NEIGHBOR    | IPV6_MASK |             |        |                            |
| DC1-80W1                                                 | VRF_LITE                    | Ethernet1/2 | DCI-1         | Ethernet 1/1    | 2        | 10.33.10.1/30  | 10.33.10.2  | 65001                | true            |                             | tenant-1      |                  |           |             |        |                            |
| DC1-BGW1                                                 | VRF_UTE                     | Ethernet1/1 | DCI-2         | Ethernet1/1     | 2        | 10.33.10.5/30  | 10.33.10.6  | 65001                | 214             |                             | tenant-1      |                  |           |             |        |                            |
| DC1-80W2                                                 | VRF_UTE                     | Ethernet1/3 | DCI-1         | Ethernet1/2     | 2        | 10.33.10.9/30  | 10.33.10.10 | 65001                | true            |                             | tenant-1      |                  |           |             |        |                            |
| DC1-8GW2                                                 | VRF_UTE                     | Ethernet1/1 | DCI-2         | Ethemet1/2      | 2        | 10.33.10.13/30 | 10.33.10.14 | 65001                | tue             |                             | tenant-1      |                  |           |             |        |                            |
| DC2-BOW1                                                 | VRP_LITE                    | Ethernet1/2 | DCI-1         | Ethemet1/3      | 2        | 10.33.20.1/30  | 10.33.20.2  | 65001                | true            |                             | tenant-1      |                  |           |             |        |                            |
| DC2-8GW1                                                 | VRF_UTE                     | Ethernet1/5 | DCI-2         | Ethernet1/3     | 2        | 10.33.20.5/30  | 10.33.20.6  | 65001                | true            |                             | tenant-1      |                  |           |             |        |                            |
| DC2-BOW2                                                 | VRF_LITE                    | Ethernet1/2 | DCI-1         | Ethernet1/4     | 2        | 10.33.20.5/30  | 10.33.20.10 | 65001                | true            |                             | tenant-1      |                  |           |             |        |                            |
| DC5-90W5                                                 |                             |             |               |                 |          |                |             |                      |                 |                             |               |                  |           |             |        |                            |
|                                                          |                             |             |               |                 |          |                |             |                      |                 |                             |               | )                |           |             | - 14 - |                            |
|                                                          |                             |             |               |                 |          |                |             |                      |                 |                             |               |                  |           |             |        |                            |
|                                                          |                             |             |               |                 |          |                |             |                      |                 |                             |               |                  |           | ſ           |        |                            |
|                                                          |                             |             |               |                 |          |                |             |                      |                 |                             |               |                  |           |             | Savo   |                            |
|                                                          |                             |             |               |                 |          |                |             |                      |                 |                             |               | 10 M to 1 1 1 10 |           | L           |        |                            |
|                                                          |                             |             |               |                 |          |                |             |                      |                 |                             |               |                  |           |             |        |                            |

# Bitte beachten Sie, dass die Erweiterungs-Option wie in diesem Dokument "MULTISITE+VRF\_LITE" lauten muss. Border Gateway-Funktionalität und VRFLITE sind in die Border Gateway-Switches integriert.

# AUTO\_VRF\_LITE wird auf true festgelegt.

# Der PEER-VRF-NAME muss manuell für alle 8 VRF-Instanzen eingegeben werden, wie unten von den BGWs zu den DCI-Switches gezeigt. (Hier wird der gleiche VRF-NAME für DCI-Switches verwendet.)

# Klicken Sie abschließend auf "Speichern".

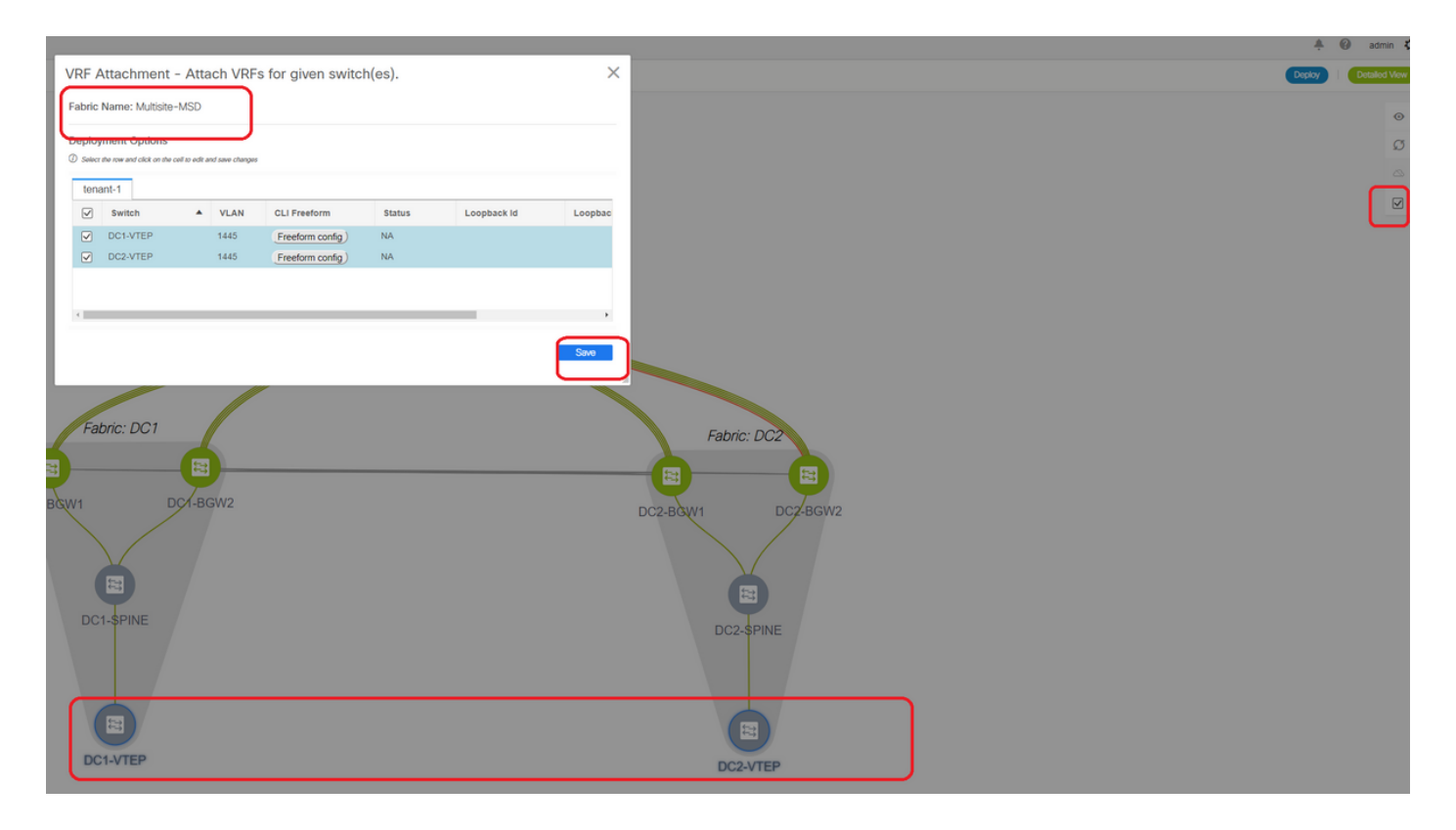

# Beim Erstellen von VRF-Erweiterungen verfügen nur die Boder-Gateways über zusätzliche Konfigurationen für die VRFLITE DCI-Switches.

# Daher muss das reguläre Leaf separat ausgewählt werden, und klicken Sie dann auf die "Kontrollkästchen" für die einzelnen Tenant-VRFs, wie oben gezeigt.

# Klicken Sie auf Bereitstellen, um die Konfigurationen zu verschieben.

# Schritt 15: Versenden von Netzwerkkonfigurationen auf die Fabric von MSD

| Network / VRF Selection | Network / V | I0F Deployment |      |                     |                     |        |         | ( · · · · · · · · · · · · · · · ·                                                                                                    | lontinue |
|-------------------------|-------------|----------------|------|---------------------|---------------------|--------|---------|----------------------------------------------------------------------------------------------------|----------|
| Networks                | ٦           |                |      |                     |                     |        |         | Fabric Selected: Multiple-MSD Selected: Multiple-MSD Selected: Multi | ٥.       |
| + Z X C C               | 5           |                |      |                     |                     |        |         | 500 At *                                                                                                    | Y        |
| V Network Name          | • 1         | Network ID VRF | Name | IPv4 Gateway/Subnet | IPv6 Gateway/Prefix | Status | VLAN ID |                                                                                                    |          |
| MyNetwork_100144        | 1           | 00144 tenar    | 10-1 | 172.16.144.254/24   |                     | NA     | 144     |                                                                                                    |          |
| MyNetwork_100145        | 1           | 00145 tenar    | 10-1 | 172.16.145.254/24   |                     | NA     | 145     |                                                                                                    |          |
|                         | J           |                |      |                     |                     |        |         |                                                                                                    |          |
|                         |             |                |      |                     |                     |        |         |                                                                                                    |          |
|                         |             |                |      |                     |                     |        |         |                                                                                                    |          |
|                         |             |                |      |                     |                     |        |         |                                                                                                    |          |

# Wählen Sie die relevanten Netzwerke in MSD Fabric aus.

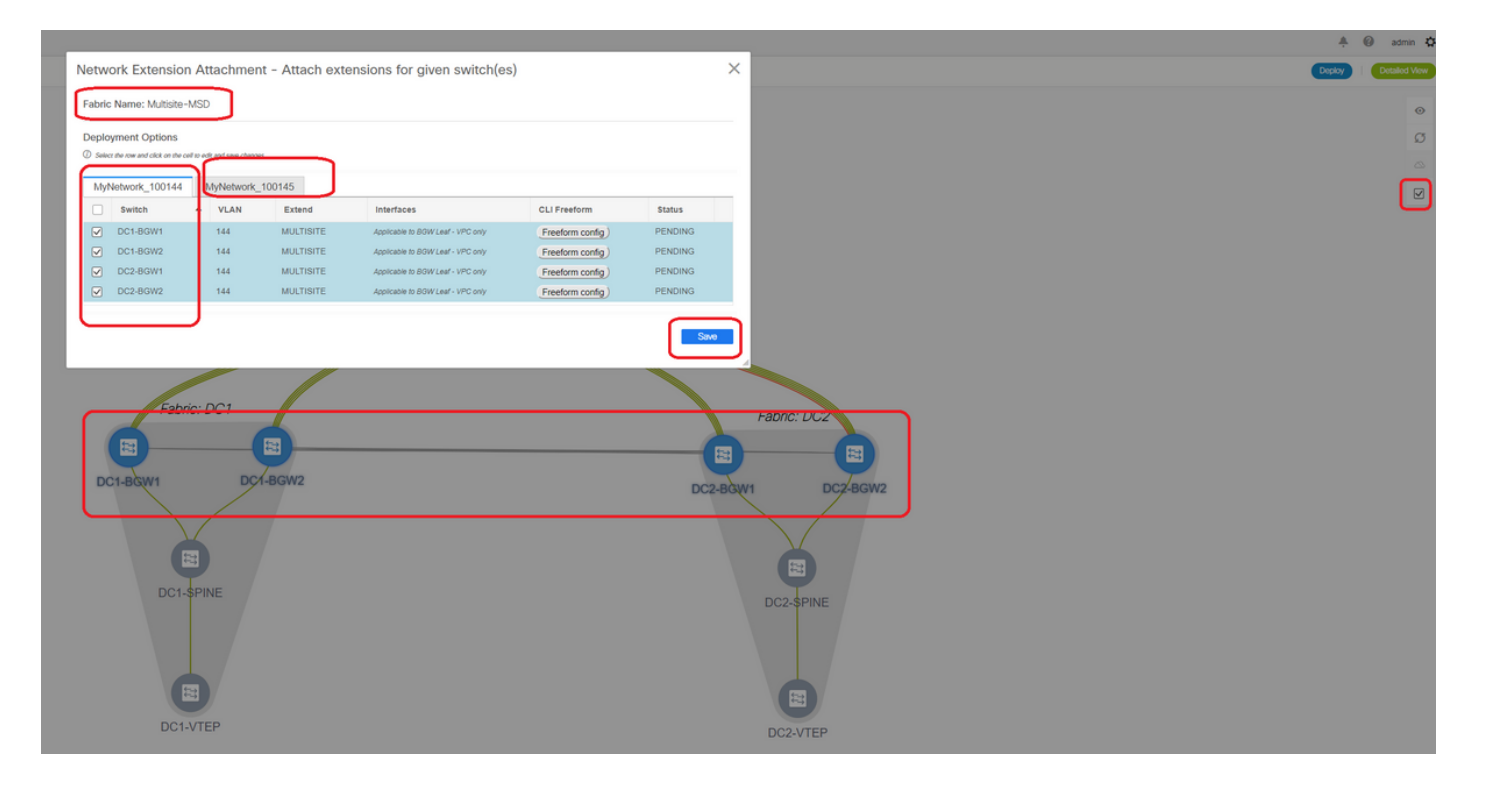

# Beachten Sie, dass derzeit nur die Border Gateways ausgewählt sind. Führen Sie den gleichen Vorgang aus, und wählen Sie in diesem Fall die regulären Leaf-Switches/VTEPs-> DC1-VTEP und DC2-VTEP aus.

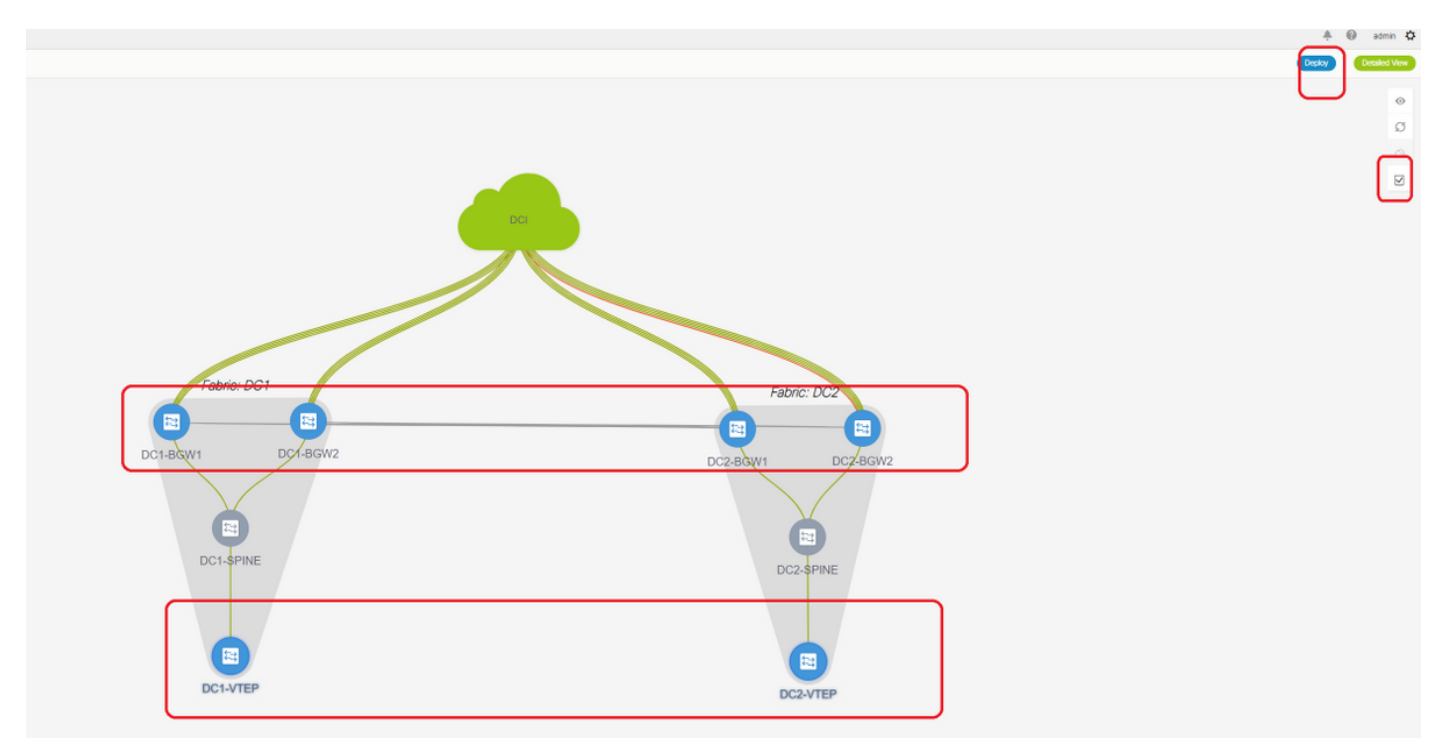

# Klicken Sie abschließend auf "Bereitstellen" (wodurch Konfigurationen auf alle 6 Switches oben übertragen werden).

## Schritt 16: Überprüfung von VRF und Netzwerken auf allen VRFs

# Mit diesem Schritt wird überprüft, ob VRF und Netzwerke in allen Fabrics als "bereitgestellt" angezeigt werden. Wenn der Status als ausstehend angezeigt wird, stellen Sie sicher, dass Sie die Konfigurationen "bereitstellen".

# Schritt 17: Bereitstellen von Konfigurationen auf einer externen Fabric

# Dieser Schritt ist erforderlich, um alle relevanten IP-Adressen-, BGP- und VRFLITE-Konfigurationen an die DCI-Switches weiterzuleiten.

# Wählen Sie dazu die externe Fabric aus, und klicken Sie auf "Speichern und Bereitstellen".

DCI-1# sh ip bqp sum BGP summary information for VRF default, address family IPv4 Unicast BGP router identifier 10.10.100.1, local AS number 65001 BGP table version is 173, IPv4 Unicast config peers 4, capable peers 4 22 network entries and 28 paths using 6000 bytes of memory BGP attribute entries [3/504], BGP AS path entries [2/12] BGP community entries [0/0], BGP clusterlist entries [0/0] V AS MsgRcvd MsgSent TblVer InQ OutQ Up/Down State/PfxRcd Neighbor 4 65000 11 10 10.4.10.1 173 0 0 00:04:42 5 10 4 65000 11 10.4.10.9 173 0 0 00:04:46 5 10.4.20.37 4 65002 11 10 173 0 0 00:04:48 5 10.4.20.49 4 65002 11 10 173 0 0 00:04:44 5 DCI-1# sh ip bgp sum vrf tenant-1 BGP summary information for VRF tenant-1, address family IPv4 Unicast BGP router identifier 10.33.10.2, local AS number 65001 BGP table version is 14, IPv4 Unicast config peers 4, capable peers 4 2 network entries and 8 paths using 1200 bytes of memory BGP attribute entries [2/336], BGP AS path entries [2/12] BGP community entries [0/0], BGP clusterlist entries [0/0] AS MsgRcvd MsgSent TblVer InQ OutQ Up/Down State/PfxRcd Neighbor V 10.33.10.1 4 65000 8 10 14 0 0 00:01:41 2 11 10 10.33.10.9 4 65000 10 0 00:03:16 2 14 0 0 0 00:04:40 2 10.33.20.1 4 65002 11 14 11 10.33.20.9 4 65002 10 14 0 0 00:04:39 2 DCI-2# sh ip bgp sum BGP summary information for VRF default, address family IPv4 Unicast BGP router identifier 10.10.100.2, local AS number 65001 BGP table version is 160, IPv4 Unicast config peers 4, capable peers 4 22 network entries and 28 paths using 6000 bytes of memory BGP attribute entries [3/504], BGP AS path entries [2/12] BGP community entries [0/0], BGP clusterlist entries [0/0] Neighbor V AS MsgRcvd MsgSent TblVer InQ OutQ Up/Down State/PfxRcd 10.4.10.5 4 65000 12 11 160 0 0 00:05:10 5 4 65000 10.4.10.13 12 11 160 0 0 00:05:11 5 4 65002 0 0 00:05:10 5 10.4.20.45 12 11 160 10.4.20.53 4 65002 12 11 160 0 0 00:05:07 5 DCI-2# sh ip bgp sum vrf tenant-1 BGP summary information for VRF tenant-1, address family IPv4 Unicast BGP router identifier 10.33.10.6, local AS number 65001 BGP table version is 14, IPv4 Unicast config peers 4, capable peers 4 2 network entries and 8 paths using 1200 bytes of memory BGP attribute entries [2/336], BGP AS path entries [2/12] BGP community entries [0/0], BGP clusterlist entries [0/0] V AS MsgRcvd MsgSent TblVer InQ OutQ Up/Down State/PfxRcd Neighbor 10 11 14 0 0 00:03:28 2 10.33.10.5 4 65000

10.33.10.13

4 65000

11

11

14

0

0 00:04:30 2

| 10.33.20.5  | 4 | 65002 | 12 | 11 | 14 | 0 | 0 | 00:05:05 | 2 |
|-------------|---|-------|----|----|----|---|---|----------|---|
| 10.33.20.13 | 4 | 65002 | 12 | 11 | 14 | 0 | 0 | 00:05:03 | 2 |

# Nach der Bereitstellung sehen wir 4 IPv4-BGP-Nachbarschaften von jedem DCI-Switch zu allen BGWs und 4 IPv4-VRF-BGP-Nachbarschaften (dies ist für die Tenant-VRF-EX-Spannung vorgesehen).

#### Schritt 18: Konfigurieren von iBGP zwischen DCI-Switches

# Da die DCI-Switches über Verbindungen miteinander verbunden sind, ist eine iBGP-IPv4-Nachbarschaft ideal, sodass bei Downstream-Verbindungen auf dem DCI-1-Switch der Nord-Süd-Datenverkehr weiterhin über DCI-2 weitergeleitet werden kann.

# Hierfür ist eine iBGP IPv4-Nachbarschaft zwischen DCI-Switches erforderlich, die auf beiden Seiten auch Next-Hop-Self verwendet.

# Um dies zu erreichen, muss auf DCI-Switches eine Freeform gestartet werden. Nachfolgend sind die erforderlichen Konfigurationsreihen aufgeführt.

# DCI-Switches in der oben genannten Topologie werden in vPC konfiguriert; Die Backup-SVI kann also zum Erstellen der iBGP-Nachbarschaften verwendet werden.

# Wählen Sie die DCI-Fabric aus, und klicken Sie mit der rechten Maustaste auf jeden Switch und "View/Edit Policies" (Richtlinien anzeigen/bearbeiten).

| ew/Edit I                             | Policies       | for DCI-1(FDO        | 22141QDG)                                                                                      |                              |          |              |                       | ×    |
|---------------------------------------|----------------|----------------------|------------------------------------------------------------------------------------------------|------------------------------|----------|--------------|-----------------------|------|
|                                       |                |                      |                                                                                                |                              |          | Se           | elected 1 / Total 2 📿 | - Q  |
| + 🖊                                   | X Viev         | View All             | Push Config Current Switc                                                                      | h Config                     |          | Show Quick F | Filter 🔻              | 7    |
| Policy                                | ID             | Template             | Description                                                                                    | Generated C                  | Config 🕧 | Entity Name  | Entity Type           | Sour |
|                                       |                | free ×               |                                                                                                |                              |          |              |                       |      |
| POLICY                                | -450390        | witch_freeform       | management vrf configuration                                                                   | View                         |          | SWITCH       | SWITCH                |      |
| POLICY                                | -477530        | witch_freeform       | IBGP                                                                                           | View                         |          | SWITCH       | SWITCH                |      |
| Template: s<br>Priority (1-<br>1000): | 500<br>General | m                    |                                                                                                | Entity Name:<br>Description: | IBGP     |              |                       |      |
| Variables:                            |                | * Switch Freeform Co | router bgp 65001<br>neighbor 10.10.8.2 remote-i<br>address-family ipv4 unicas<br>next-hop-self | as 65001<br>.t               |          |              |                       | Þ    |

# Gleiche Änderung am DCI-2-Switch und dann "Save&Deploy" zum Übertragen der eigentlichen Konfigurationen an die DCI-Switches

# Anschließend kann die CLI-Verifizierung mit dem folgenden Befehl durchgeführt werden.

```
DCI-2# sh ip bgp sum

BGP summary information for VRF default, address family IPv4 Unicast

BGP router identifier 10.10.100.2, local AS number 65001

BGP table version is 187, IPv4 Unicast config peers 5, capable peers 5

24 network entries and 46 paths using 8400 bytes of memory

BGP attribute entries [6/1008], BGP AS path entries [2/12]

BGP community entries [0/0], BGP clusterlist entries [0/0]

Neighbor V AS MsgRcvd MsgSent TblVer InQ OutQ Up/Down State/PfxRcd

10.4.10.5 4 65000 1206 1204 187 0 0 19:59:17 5

10.4.10.13 4 65000 1206 1204 187 0 0 19:59:19 5

10.4.20.45 4 65002 1206 1204 187 0 0 19:59:17 5

10.4.20.53 4 65002 1206 1204 187 0 0 19:59:14 5

10.10.8.1 4 65001 12 7 187 0 0 00:00:12 18 # iBGP neighborship

from DCI-2 to DCI-1
```

#### Schritt 19: Verifizierung von IGP/BGP-Nachbarschaften

#### **OSPF-Nachbarschaften**

# Da alle Underlay IGP in diesem Beispiel OSPF sind, bilden alle VTEPs eine OSPF-Nachbarschaft zu den Spines. Dies schließt auch die BGW-Switches an einem Standort ein.

DC1-SPINE# show ip ospf neighbors OSPF Process ID UNDERLAY VRF default Total number of neighbors: 3 Neighbor ID Pri State Up Time Address Interface 10.10.10.3 1 FULL/ - 1d01h 10.10.10.3 Eth1/1 # DC1-Spine to DC1-VTEP 10.10.10.2 1 FULL/ - 1d01h 10.10.10.2 Eth1/2 # DC1-Spine to DC1-BGW2 10.10.10.1 1 FULL/ -1d01h 10.10.10.1 Eth1/3 # DC1-Spine to DC1-BGW1

# Alle Loopbacks (BGP Router IDs, NVE Loopbacks) werden in OSPF angekündigt. Daher werden alle Loopbacks innerhalb einer Fabric über das OSPF-Routing-Protokoll erfasst, was bei der weiteren Ausgestaltung der I2vpn-Ereignisumgebung hilfreich wäre.

#### **BGP-Nachbarschaften**

# Innerhalb einer Fabric umfasst diese Topologie I2vpn-sogar-Nachbarschaften von Spines zu den regulären VTEPs und auch zu Border Gateways.

DC1-SPINE# show bgp l2vpn evpn sum BGP summary information for VRF default, address family L2VPN EVPN BGP router identifier 10.10.10.4, local AS number 65000 BGP table version is 80, L2VPN EVPN config peers 3, capable peers 3 22 network entries and 22 paths using 5280 bytes of memory BGP attribute entries [14/2352], BGP AS path entries [1/6] BGP community entries [0/0], BGP clusterlist entries [0/0]

Neighbor V AS MsgRcvd MsgSent TblVer InQ OutQ Up/Down State/PfxRcd 10.10.10.1 4 65000 1584 1560 80 0 0 1d01h 10 # DC1-Spine to DC1-BGW1 10.10.10.2 4 65000 1565 1555 80 0 0 1d01h 10 # DC1-Spine to DC1-BGW2 10.10.10.3 4 65000 1550 1554 80 0 0 1d01h 2 # DC1-Spine to DC1-VTEP

# Angesichts der Tatsache, dass es sich um eine Bereitstellung an mehreren Standorten mit Border Gateways handelt, die von einem Standort zu einem anderen mithilfe des eBGP I2vpn-Ereignisses Peering aufnehmen, kann dies mit dem folgenden Befehl auf einem Border Gateway-Switch überprüft werden.

DC1-BGW1# show bgp l2vpn evpn sum BGP summary information for VRF default, address family L2VPN EVPN BGP router identifier 10.10.10.1, local AS number 65000 BGP table version is 156, L2VPN EVPN config peers 3, capable peers 3 45 network entries and 60 paths using 9480 bytes of memory BGP attribute entries [47/7896], BGP AS path entries [1/6] BGP community entries [0/0], BGP clusterlist entries [2/8]

Neighbor V AS MsgRcvd MsgSent TblVer InQ OutQ Up/Down State/PfxRcd 10.10.10.4 4 65000 1634 1560 156 0 0 1d01h 8 # DC1-BGW1 to DC1-SPINE 10.10.20.3 4 65002 1258 1218 156 0 0 20:08:03 9 # DC1-BGW1 to DC2-BGW1 10.10.20.4 4 65002 1258 1217 156 0 0 20:07:29 9 # DC1-BGW1 to DC2-BGW2 Neighbor T AS PfxRcd Type-2 Type-3 Type-4 Type-5 10.10.10.4 I 65000 8 2 0 1 5 10.10.20.3 E 65002 9 4 2 0 3 10.10.20.4 E 65002 9 4 2 0 3

#### BGP-MVPN-Nachbarschaften für TRM

# Wenn TRM-Konfigurationen vorhanden sind, bilden alle Leaf-Switches (einschließlich BGWs)

#### die mvpn-Nachbarschaft zu den Spines.

DC1-SPINE# show bgp ipv4 mvpn summary BGP summary information for VRF default, address family IPv4 MVPN BGP router identifier 10.10.10.4, local AS number 65000 BGP table version is 20, IPv4 MVPN config peers 3, capable peers 3 0 network entries and 0 paths using 0 bytes of memory BGP attribute entries [0/0], BGP AS path entries [0/0] BGP community entries [0/0], BGP clusterlist entries [0/0]

| Neighbor   | V | AS    | MsgRcvd | MsgSent | TblVer | InQ | OutQ | Up/Down | State/PfxRcd |
|------------|---|-------|---------|---------|--------|-----|------|---------|--------------|
| 10.10.10.1 | 4 | 65000 | 2596    | 2572    | 20     | 0   | 0    | 1d18h   | 0            |
| 10.10.10.2 | 4 | 65000 | 2577    | 2567    | 20     | 0   | 0    | 1d18h   | 0            |
| 10.10.10.3 | 4 | 65000 | 2562    | 2566    | 20     | 0   | 0    | 1d18h   | 0            |

# Außerdem müssen die Border Gateways die mvpn-Nachbarschaft bilden, sodass der Ost-West-Multicast-Verkehr korrekt verläuft.

DC1-BGW1# show bgp ipv4 mvpn summary BGP summary information for VRF default, address family IPv4 MVPN BGP router identifier 10.10.10.1, local AS number 65000 BGP table version is 6, IPv4 MVPN config peers 3, capable peers 3 0 network entries and 0 paths using 0 bytes of memory BGP attribute entries [0/0], BGP AS path entries [0/0] BGP community entries [0/0], BGP clusterlist entries [2/8]

| Neighbor   | V | AS    | MsgRcvd | MsgSent | TblVer | InQ | OutQ | Up/Down | State/PfxRcd |
|------------|---|-------|---------|---------|--------|-----|------|---------|--------------|
| 10.10.10.4 | 4 | 65000 | 2645    | 2571    | 6      | 0   | 0    | 1d18h   | 0            |
| 10.10.20.3 | 4 | 65002 | 2273    | 2233    | 6      | 0   | 0    | 1d12h   | 0            |
| 10.10.20.4 | 4 | 65002 | 2273    | 2232    | 6      | 0   | 0    | 1d12h   | 0            |

# Schritt 20: Erstellung von Tenant-VRF-Loopbacks auf Border Gateway-Switches

# Erstellen Sie Loopbacks in Tenant-VRF mit eindeutigen IP-Adressen auf allen Border Gateways.

# Wählen Sie dazu DC1 aus, klicken Sie mit der rechten Maustaste auf DC1-BGW1, verwalten Sie Schnittstellen, und erstellen Sie dann Loopback, wie unten dargestellt.

| Add Interface                       |                                       |                                                                                                    |                                                      |                     | × |  |  |  |  |  |  |
|-------------------------------------|---------------------------------------|----------------------------------------------------------------------------------------------------|------------------------------------------------------|---------------------|---|--|--|--|--|--|--|
|                                     | *<br>* Select a d<br>* Loopba<br>* p. | Type:                                                                                                    | Loopback V<br>DC1-BGW1 V<br>2<br>Int loopback 11 1 V |                     |   |  |  |  |  |  |  |
| General                             |                                       |                                                                                                    |                                                      |                     | - |  |  |  |  |  |  |
| Interface VRF                       | tenant-1                              | Inter                                                                                                    | erface VRF name, default VRF if not specifie         | d                   |   |  |  |  |  |  |  |
| Loopback IP                         | 172.19.10.1                           | 🕜 Loo;                                                                                                    | opback IP address for V4 underlay                    |                     |   |  |  |  |  |  |  |
| Loopback IPv6 Address               |                                       | Loop     Loop                                                                                                    | opback IPv6 address for V6 underlay                  |                     |   |  |  |  |  |  |  |
| Route-Map TAG                       | 12345                                 | 🕜 Rou                                                                                                    | ute-Map tag associated with interface IP             |                     | 1 |  |  |  |  |  |  |
| Interface Description               |                                       | 🕜 Add                                                                                                    | d description to the interface (Max Size 254)        |                     | 1 |  |  |  |  |  |  |
| Freeform Config<br>Enable Interface | ✓ Ø Uncheck to disable the Interface  | Note 1 All configs should     Strety match: 'show run' output,     with respect to case and newlines.     Any mismatones will yield     unexpected diffs during deploy. |                                                      |                     |   |  |  |  |  |  |  |
|                                     |                                       |                                                                                                    |                                                      | Save Preview Deploy | y |  |  |  |  |  |  |

# Derselbe Schritt muss auf anderen 3 Border Gateways durchgeführt werden.

#### Schritt 21: VRFLITE-Konfigurationen für DCI-Switches

# In dieser Topologie werden die DCI-Switches mit VRFLITE zu den BGWs konfiguriert. VRFLITE wird auch für die Nördlichen DCI-Switches konfiguriert (d. h. für die Core-Switches).

# Zu TRM-Zwecken befindet sich der PIM RP innerhalb des VRF-Tenant-1 im Core-Switch, der über VRFLITE mit den DCI-Switches verbunden ist.

# Diese Topologie weist eine IPv4-BGP-Nachbarschaft von DCI-Switches zum Core-Switch innerhalb des VRF-Tenant-1 auf, der sich oben im Diagramm befindet.

# Zu diesem Zweck werden Subschnittstellen erstellt und mit IP-Adressen zugewiesen, und auch BGP-Nachbarschaften werden eingerichtet (diese werden von der CLI direkt auf dem DCI und den Core Switches ausgeführt)

DCI-1# sh ip bgp sum vrf tenant-1 BGP summary information for VRF tenant-1, address family IPv4 Unicast BGP router identifier 10.33.10.2, local AS number 65001 BGP table version is 17, IPv4 Unicast config peers 5, capable peers 5 4 network entries and 10 paths using 1680 bytes of memory BGP attribute entries [3/504], BGP AS path entries [3/18] BGP community entries [0/0], BGP clusterlist entries [0/0]

| 10.33.10.1   |     | 4 650 | 000 |    | 6366 | 5   | 6368     |   | 17   |    | 0  | 0       | 4d101 | ı 2  |        |      |       |
|--------------|-----|-------|-----|----|------|-----|----------|---|------|----|----|---------|-------|------|--------|------|-------|
| 10.33.10.9   |     | 4 650 | 000 |    | 6368 | 3   | 6369     |   | 17   |    | 0  | 0       | 4d10ł | ı 2  |        |      |       |
| 10.33.20.1   |     | 4 650 | 02  |    | 6369 | )   | 6368     |   | 17   |    | 0  | 0       | 4d10ł | ı 2  |        |      |       |
| 10.33.20.9   |     | 4 650 | 02  |    | 6369 | )   | 6368     |   | 17   |    | 0  | 0       | 4d10ł | ı 2  |        |      |       |
| 172.16.111.2 | 4 6 | 55100 | 68  | 67 | 17 ( | 0 ( | 00:49:49 | 2 | # Th | is | is | towards | the   | Core | switch | from | DCI-1 |

# Oben rot ist der BGP-Nachbarn zum Core-Switch von DCI-1.

DCI-2# sh ip bgp sum vr tenant-1 BGP summary information for VRF tenant-1, address family IPv4 Unicast BGP router identifier 10.33.10.6, local AS number 65001 BGP table version is 17, IPv4 Unicast config peers 5, capable peers 5 4 network entries and 10 paths using 1680 bytes of memory BGP attribute entries [3/504], BGP AS path entries [3/18] BGP community entries [0/0], BGP clusterlist entries [0/0]

| Neighbor    | V | AS    | MsgRcvd | MsgSent | TblVer | InQ | OutQ | Up/Down | State/PfxRcd |
|-------------|---|-------|---------|---------|--------|-----|------|---------|--------------|
| 10.33.10.5  | 4 | 65000 | 6368    | 6369    | 17     | 0   | 0    | 4d10h   | 2            |
| 10.33.10.13 | 4 | 65000 | 6369    | 6369    | 17     | 0   | 0    | 4d10h   | 2            |
| 10.33.20.5  | 4 | 65002 | 6370    | 6369    | 17     | 0   | 0    | 4d10h   | 2            |
| 10.33.20.13 | 4 | 65002 | 6370    | 6369    | 17     | 0   | 0    | 4d10h   | 2            |
|             |   |       |         |         |        |     |      |         |              |

172.16.222.2 4 65100 53 52 17 0 0 00:46:12 2 # This is towards the Core switch from DCI-2 # Entsprechende BGP-Konfigurationen sind auch auf dem Core-Switch erforderlich (zurück zum DCI-1 und DCI-2)

#### Unicast-Verifizierungen

#### Ost/West von DC1-Host1 bis DC2-Host1

# Wenn alle oben genannten Konfigurationen von DCNM und manueller CLI (Schritte 1 bis 21) übertragen werden, sollte die Unicast-Erreichbarkeit Ost-West-Richtung sein.

DC1-Hostl# ping 172.16.144.2 source 172.16.144.1 PING 172.16.144.2 (172.16.144.2) from 172.16.144.1: 56 data bytes 64 bytes from 172.16.144.2: icmp\_seq=0 ttl=254 time=0.858 ms 64 bytes from 172.16.144.2: icmp\_seq=1 ttl=254 time=0.456 ms 64 bytes from 172.16.144.2: icmp\_seq=2 ttl=254 time=0.431 ms 64 bytes from 172.16.144.2: icmp\_seq=3 ttl=254 time=0.454 ms 64 bytes from 172.16.144.2: icmp\_seq=4 ttl=254 time=0.446 ms

--- 172.16.144.2 ping statistics ---5 packets transmitted, 5 packets received, 0.00% packet loss round-trip min/avg/max = 0.431/0.529/0.858 ms

#### Nord/Süd von DC1-Host1 zu PIM RP(10.200.200.100)

```
DC1-Hostl# ping 10.200.200.100 source 172.16.144.1

PING 10.200.200.100 (10.200.200.100) from 172.16.144.1: 56 data bytes

64 bytes from 10.200.200.100: icmp_seq=0 ttl=250 time=0.879 ms

64 bytes from 10.200.200.100: icmp_seq=1 ttl=250 time=0.481 ms

64 bytes from 10.200.200.100: icmp_seq=2 ttl=250 time=0.483 ms

64 bytes from 10.200.200.100: icmp_seq=3 ttl=250 time=0.464 ms

64 bytes from 10.200.200.100: icmp_seq=4 ttl=250 time=0.485 ms
```

--- 10.200.200.100 ping statistics ---

5 packets transmitted, 5 packets received, 0.00% packet loss round-trip min/avg/max = 0.464/0.558/0.879 ms

#### Multicast-Verifizierungen

Zu diesem Zweck wird der PIM-RP für die VRF-Instanz "Tenant-1" konfiguriert und extern für die VXLAN-Fabric bereitgestellt. Je nach Topologie wird der PIM RP auf dem Core-Switch mit der IP-Adresse konfiguriert -> 10.200.200.100

#### Quelle in Nicht-VXLAN (hinter Core-Switch), Empfänger in DC2

Siehe Topologie, die zu Beginn gezeigt wird.

# Nord/Süd-Multicast-Datenverkehr, der vom Nicht-VXLAN-Host stammt > 172.17.100.100; Empfänger ist in beiden Rechenzentren vorhanden; DC1-Host1-> 172.16.144.1 und DC2-Host1-> 172.16.144.2, Gruppe -> 239.100.100.100

Legacy-SW#ping 239.100.100.100 source 172.17.100.100 rep 1 Type escape sequence to abort. Sending 1, 100-byte ICMP Echos to 239.100.100.100, timeout is 2 seconds: Packet sent with a source address of 172.17.100.100

Reply to request 0 from 172.16.144.1, 3 ms Reply to request 0 from 172.16.144.1, 3 ms Reply to request 0 from 172.16.144.2, 3 ms Reply to request 0 from 172.16.144.2, 3 ms

#### Quelle in DC1, Empfänger in DC2 sowie extern

--- 239.144.144.144 ping multicast statistics ---1 packets transmitted, From member 172.17.100.100: 1 packet received, 0.00% packet loss From member 172.16.144.2: 1 packet received, 0.00% packet loss --- in total, 2 group members responded ---

#### Quelle in DC2, Empfänger in DC1 sowie extern

DC2-Host1# ping multicast 239.145.145.145 interface vlan 144 vrf vlan144 cou 1
PING 239.145.145.145 (239.145.145.145): 56 data bytes
64 bytes from 172.16.144.1: icmp\_seq=0 ttl=254 time=0.821 ms # Receiver in DC1
64 bytes from 172.17.100.100: icmp\_seq=0 ttl=248 time=2.043 ms # External Receiver
--- 239.145.145.145 ping multicast statistics --1 packets transmitted,
From member 172.17.100.100: 1 packet received, 0.00% packet loss
From member 172.16.144.1: 1 packet received, 0.00% packet loss
--- in total, 2 group members responded ---